## **Artemis**

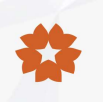

#### Main Features

- Multiple electrical protection functions for user safety.
- Equipped with Bluetooth for easy commissioning.
- Connect any backend based on OCPP 1.6J protocol.

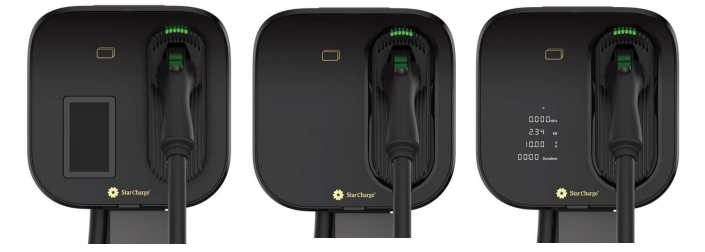

#### Specifications

| General Information                  |                                                                                                    |                                               |                   |  |
|--------------------------------------|----------------------------------------------------------------------------------------------------|-----------------------------------------------|-------------------|--|
| Input/Output Power&Current Rating    | 7kW/32A max.                                                                                                    | 11.5kW/48A max.                               | 19.2kW / 80A max. |  |
| Input/Output Voltage Rating          | 208Vac±10% or 240Vac±10%,                                                                                                    | Three-Wire, 60Hz, L1+L2+PE                    |                   |  |
| Input interface                      | Wiring terminals or Plug                                                                                                    | Wiring terminals                              | Wiring terminals  |  |
| Charging Interface                   | 1 x SAE J1772                                                                                                    |                                               |                   |  |
| Metering                             | Onboard metering chip, Accurac                                                                                                   | :y: Class 1                                   |                   |  |
| Personal Protection                  | CCID 20                                                                                                    |                                               |                   |  |
| Protection                           | Protection Overcurrent, Overvoltage, Undervoltage, Residual current, Over temperature, Ground fault, Integrated surge protection |                                               |                   |  |
|                                      | User                                                                                                    | Interface                                     |                   |  |
| Display                              | 4.3-inch LCD display (optional), c                                                                                               | ligital display(optional)                     |                   |  |
| Status Indication                    | LED indicators                                                                                                    |                                               |                   |  |
| Bluetooth                            | Bluetooth 5.0 (optional)                                                                                                    |                                               |                   |  |
| User Authentication                  | RFID card, QR code, Credit card                                                                                                  | (optional)                                    |                   |  |
| RFID Reader                          | ISO/IEC 14443 A/B, ISO/IEC 1809                                                                                                  | 92, IEC/ISO 15693                             |                   |  |
|                                      | Comm                                                                                                    | nunication                                    |                   |  |
| Network Interface                    | 4G, Wi-Fi, Ethernet                                                                                                    |                                               |                   |  |
| Protocol (EVSE&Backend)              | OCPP1.6J                                                                                                    |                                               |                   |  |
| Protocol (EVSE&EV)                   | Control pilot (default), ISO 15118 (Optional)                                                                                    |                                               |                   |  |
|                                      | Environmental                                                                                                    |                                               |                   |  |
| Operating Temperature -22°F to 122°F |                                                                                                    |                                               |                   |  |
| Storage Temperature                  | -40°F to 185°F                                                                                                    |                                               |                   |  |
| Humidity                             | 5% to 95% no condensation                                                                                                    |                                               |                   |  |
| Altitude                             | ≤9842.52' above sea level                                                                                                    |                                               |                   |  |
|                                      | Mec                                                                                                    | hanical                                       |                   |  |
| NEMA Enclosure                       | Туре 4                                                                                                    |                                               |                   |  |
| IK Rating                            | IK10                                                                                                    |                                               |                   |  |
| Cooling                              | Natural cooling                                                                                                    |                                               |                   |  |
| Charging Cable Length                | 16.4', 24.6'(optional)                                                                                                    |                                               |                   |  |
| Dimensions (WxHxD)                   | 0.92*0.92*0.49'                                                                                                    |                                               |                   |  |
| Weight                               | Approx. 11 lb                                                                                                    | Approx. 12.35 lb                              | Approx. 16.54 lb  |  |
| Installation                         | Wall mounting, Pole mounting (F                                                                                                  | ole is optional)                              |                   |  |
|                                      | Certificatio                                                                                                    | n and standards                               |                   |  |
| Standards and compliance             | UL2231-1, UL 2231-2, UL2594,                                                                                                    | FCC Part 15 Class B, Energy Star, CTEP (Certi | fication ongoing) |  |
| Certification                        | CSA, FCC, Energy Star                                                                                                    |                                               |                   |  |

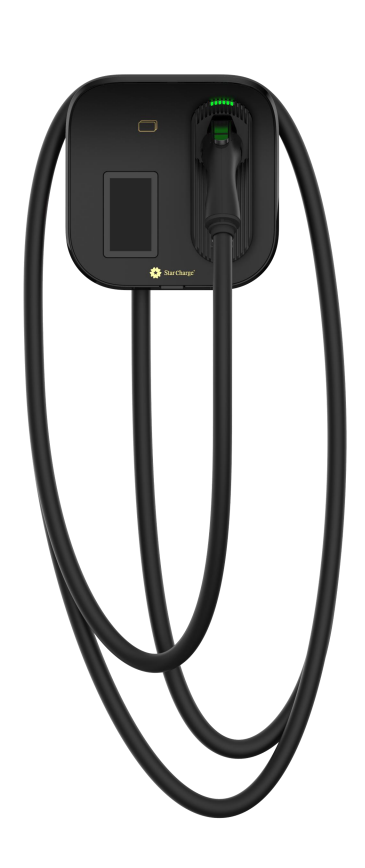

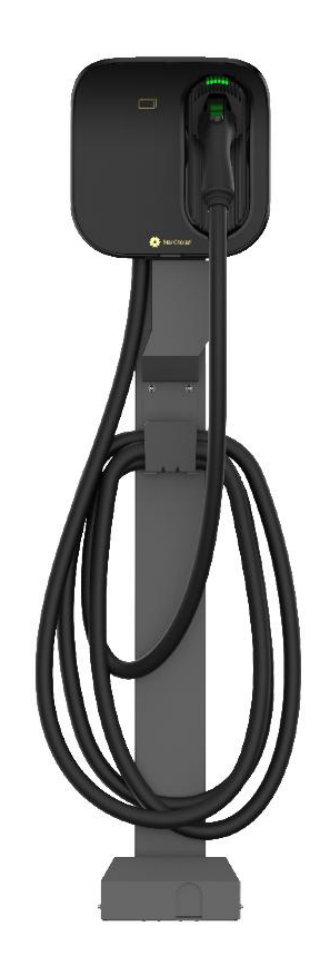

# **User Manual**

# **Artemis AC Charger**

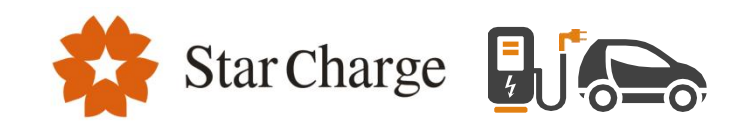

### **Legal Notices**

This document is an integral part of the "Charging Infrastructure" technical documentation and is protected by copyright. Without written consent, any use outside the strict limits of copyright law is prohibited. This also applies to files that are duplicated, translated, and photographed, and files that are stored and processed using electronic media. The information presented in this guide is subject to change without prior notice. The technical specifications indicated here do not constitute a contractual obligation. In case of any questions regarding a subject described or if you discover an error in this manual, please contact us at: Star Charge Americas Corp. 46571 Fremont Blvd., Fremont, CA, 94538 Customer service: (833) 782-7487 E-mail: service.global@starcharge.com Website: www.starcharge.com Star Charge Americas Corp reserves all rights.

# Artemis

# **Charging Infrastructure**

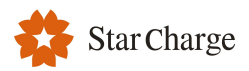

### **Table of Contents**

| 1 Copyright and Disclaimer                                                 |    |
|----------------------------------------------------------------------------|----|
| 1.1 Disclaimer                                                             | 1  |
| 1.2 Copyright                                                              |    |
| 2 Safety and Usage Instructions                                            | 2  |
| 2.1 Safety Precautions                                                     | 2  |
| 2.2 Disposing                                                              | 2  |
| 2.3 Disclaimers                                                            | 3  |
| 2.4 Summary of Safety Symbols on the Equipment                             | 3  |
| 3 Product Parameters                                                       | 4  |
| 3.1 Technical Specifications                                               |    |
| 3.1.1 Product Parameters                                                   | 4  |
| 3.1.2 Working Environment                                                  | 5  |
| 3.1.3 Input Parameters                                                     | 5  |
| 3.1.4 Output Parameters of Chargers/Connection Method to Electric Vehicles | 5  |
| 3.1.6 Charging and Access                                                  | 6  |
| 3.1.7 Network Communications                                               | 6  |
| 3.1.8 Model                                                                |    |
| 3.1.9 Output Power Adjustment                                              | 8  |
| 3.2 Introduction of Appearance                                             | 10 |
| 3.2.1 Wall-mounted                                                         |    |
| 3.2.2 Pole-mounted                                                         |    |
| 3.3 LED Status Indicators                                                  | 12 |
| 4 Installation Instructions                                                |    |
| 4.1 Safety                                                                 | 13 |
| 4.1.1 General Rules of Safety                                              |    |
| 4.1.2 Electrical Safety                                                    |    |
| 4.1.3 Requirements for Installation Personnel                              | 14 |
| 4.1.4 Safety Protection Measures                                           | 14 |
| 4.2 Preparation for Installation                                           |    |
| 4.2.1 Installation Tools                                                   |    |
| 4.2.2 Installation Environment                                             | 16 |
|                                                                            |    |

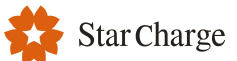

| 4.2.3 Power Supply Requirements                                                                                                    |    |
|----------------------------------------------------------------------------------------------------|----|
| 4.3 Installation Steps                                                                                                    |    |
| 4.3.1 Unpacking and Unpacking Inspection                                                                                                    |    |
| 4.3.2 Installation                                                                                                    |    |
| 4.4 Inspection after Installation                                                                                                    |    |
| 4.4.1 Sitting Clearance after Mounting                                                                                                    | 26 |
| 4.4.2 Inspection                                                                                                    |    |
| 5 Commissioning Instructions                                                                                                    | 27 |
| 5.1 Checks before Switching on                                                                                                    | 27 |
| 5.2 Switching on the Charger                                                                                                    | 27 |
| 5.3 Network Connection Method                                                                                                    |    |
| 5.4 Configuration of Charger                                                                                                    | 27 |
| 5.4.1 Web Configuration of Connecting Network Cable                                                                                                    | 27 |
| 6 Instructions for Charging                                                                                                    |    |
|                                                                                                    |    |
| 6.1 Activation                                                                                                    |    |
| 6.2 Charging                                                                                                    |    |
| 6.1 Activation<br>6.2 Charging<br>6.2.1 Authentication by Swiping the RFID Card                                                                                                    |    |
| <ul> <li>6.1 Activation</li> <li>6.2 Charging</li> <li>6.2.1 Authentication by Swiping the RFID Card</li> <li>6.2.2 Authentication by Scanning QR Code</li> </ul>                                                                                                    |    |
| <ul> <li>6.1 Activation</li> <li>6.2 Charging</li> <li>6.2.1 Authentication by Swiping the RFID Card</li> <li>6.2.2 Authentication by Scanning QR Code</li> <li>6.2.3 Free Charge</li> </ul>                                                                                                    |    |
| <ul> <li>6.1 Activation</li> <li>6.2 Charging</li> <li>6.2.1 Authentication by Swiping the RFID Card</li> <li>6.2.2 Authentication by Scanning QR Code</li> <li>6.2.3 Free Charge</li> <li>7 Troubleshooting</li> </ul>                                                                                                    |    |
| <ul> <li>6.1 Activation</li> <li>6.2 Charging</li> <li>6.2.1 Authentication by Swiping the RFID Card</li> <li>6.2.2 Authentication by Scanning QR Code</li> <li>6.2.3 Free Charge</li> <li>7 Troubleshooting</li> <li>8 Routine Maintenance</li> </ul>                                                                                                    |    |
| <ul> <li>6.1 Activation</li> <li>6.2 Charging</li> <li>6.2.1 Authentication by Swiping the RFID Card</li> <li>6.2.2 Authentication by Scanning QR Code</li> <li>6.2.3 Free Charge</li> <li>7 Troubleshooting</li> <li>8 Routine Maintenance</li> <li>8.1 Cleaning and Washing</li> </ul>                                                                                                    |    |
| <ul> <li>6.1 Activation</li> <li>6.2 Charging</li> <li>6.2.1 Authentication by Swiping the RFID Card</li> <li>6.2.2 Authentication by Scanning QR Code</li> <li>6.2.3 Free Charge</li> <li>7 Troubleshooting</li> <li>8 Routine Maintenance</li> <li>8.1 Cleaning and Washing</li> <li>8.2 Regular Maintenance</li> </ul>                                                                                                    |    |
| <ul> <li>6.1 Activation</li> <li>6.2 Charging</li> <li>6.2.1 Authentication by Swiping the RFID Card</li> <li>6.2.2 Authentication by Scanning QR Code</li> <li>6.2.3 Free Charge</li> <li>7 Troubleshooting</li> <li>8 Routine Maintenance</li> <li>8.1 Cleaning and Washing</li> <li>8.2 Regular Maintenance</li> <li>9 Warranty Card</li> </ul>                                                                                  |    |
| <ul> <li>6.1 Activation</li></ul>                                                                                                    |    |
| <ul> <li>6.1 Activation</li> <li>6.2 Charging</li> <li>6.2.1 Authentication by Swiping the RFID Card</li> <li>6.2.2 Authentication by Scanning QR Code</li> <li>6.2.3 Free Charge</li> <li>7 Troubleshooting</li> <li>8 Routine Maintenance</li> <li>8.1 Cleaning and Washing</li> <li>8.2 Regular Maintenance</li> <li>9 Warranty Card</li> <li>9.1 Warranty Terms and Conditions</li> <li>9.2 Information Registration</li> </ul> |    |
| <ul> <li>6.1 Activation</li></ul>                                                                                                    |    |

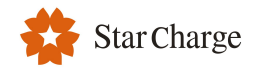

### **1** Copyright and Disclaimer

### **1.1 Disclaimer**

This document has been subject to rigorous technical review before being published. It will subsequently be revised at regular intervals. Any modifications or amendments will be included in the future. Content of this document is compiled for information purposes only.

Although StarCharge has put its best efforts to keep the document as precise and up-to-date, StarCharge shall not assume any liability for defects and damage which may result from the use of information contained herein.

In no event will StarCharge be liable for direct, indirect, special, or consequential damages (incl. loss of profits) resulting from any errors or omissions in this manual. All obligations of StarCharge are stated in the relevant contractual agreements. StarCharge reserves the right to revise this document from time to time.

Any deviation to the products including, but not limited to, customer-specific modifications (like placing stickers, SIM cards or the usage of different colours), hereafter referred to as 'Customization', can alter the final product's user experience, appearance, quality and/or lifespan.

- StarCharge is not liable for any damage to or caused by the product Customization is the main cause.
- Contact your dealer for more information on Customization versus the default product.

#### 1.2 Copyright

All rights reserved. The disclosure, duplication, distribution and editing of this document, or utilization and communication of the content are not permitted, unless authorized in writing. All rights, including rights created by patent grant or registration of a utility model or a design, are reserved.

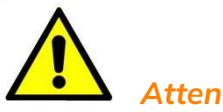

#### Attention

Extensive safety information is available in the relevant sections of this document. The safety instructions are intended to ensure proper practical usage. If the user does not comply with these safety regulations and instructions, the user may expose herself/himself to the risk of electric shock, fire and/or severe injuries.

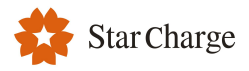

### 2 Safety and Usage Instructions

### 2.1 Safety Precautions

Warning: Electric shock hazard

- Before using the equipment, please carefully read the attached documents carefully and familiarize yourself with all safety instructions and regulations;
- This product is designed and tested in accordance with international standards;
- This product can only be limited to its design purpose;
- This product is AC charger that can charge electric powered vehicles (for example, an electric car) in indoor and outdoor areas.
- The installation, maintenance and repair of this product may only be performed by a trained electrician;
- Improper installation or maintenance may be dangerous to users of this product;
- Any installation and maintenance operations must be carried out under the condition of power failure;
- All parts of the product cannot be repaired by the user. Do not attempt to repair the charger yourself;
- Do not install this product in potentially explosive environments, areas with high electromagnetic radiation and areas susceptible to flooding;
- Ensure that this product is used only under proper operating conditions;
- Before storing or transporting this product, make sure that the main power supply has been disconnected;
- Do not use adapters or converting adapters;
- Do not use cable extension kits;
- Equipment for locations with non-restricted access.

The installer must always ensure that the installation of the charger complies with local regulations.

Star Charge is not responsible for any damage that occurs if this product is shipped in packaging that is different from when the product was originally supplied. Please store this product in a dry environment, the storage temperature must be between -40°C and +85°C.

#### 2.2 Disposing

- Please divide different materials into recyclable materials, general waste and special waste before handling;
- Please abide by local laws and regulations and relevant provisions when recycling or handling products, individual components and packages;

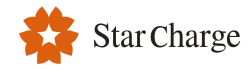

### 2.3 Disclaimers

- This document is provided for reference only and does not constitute a binding offer to Star Charge.
- Star Charge provides the latest document as accurate as possible; and makes no express or implied guarantee for its content and the completeness, accuracy, reliability or applicability of products and services provided therein. Specifications and performance data are subject to change without prior notice.
- Star Charge shall assume no liability for direct or indirect (including loss of profits) losses incurred by any error or omission in this Manual. All obligations of Star Charge are stated in the relevant contract agreements. Star Charge reserves the right to change this document at any time.
- Please contact Star Charge to know the latest information and specifications before ordering.

Star Charge is committed to manufacturing high-quality products. This product has completely passed the

CSA certification . You can find more details r by consulting your dealer or service provider.

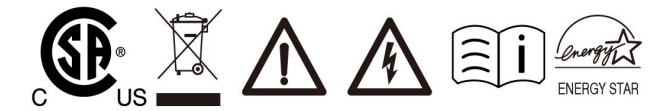

### 2.4 Summary of Safety Symbols on the Equipment

| Symbols     | Meaning                                                                                                    |
|-------------|----------------------------------------------------------------------------------------------------|
| 4           | <b>"Warning", which indicates a hazard</b> .<br>Pay attention to personal injuries or death caused by operation steps, practice or incorrect<br>implementation. The operation after the "warning" sign can only be performed when the conditions are<br>fully understood and satisfied.                                                                                                    |
|             | <b>"Caution", which indicates a hazard.</b><br>Pay attention to the damaged or destroyed product caused by the operation steps, experiments or<br>incorrect execution.<br>Only after fully understanding and satisfying the indicated conditions, the operation after the "caution"<br>mark can be performed                                                                                                    |
| $\triangle$ | <b>"Hint", which indicates skill or useful information.</b><br>Skills and useful information are marked as "Hint". It does not contain information that warns of<br>dangerous or harmful features.                                                                                                    |
|             | <b>"Garbage disposal", which indicates electrical and electronic waste.</b><br>This symbol is located on the product, in the instruction manual or on the packaging, indicating that the<br>electrical and electronic equipment and its Materials can be reused based on their markings.<br>By reusing old equipment materials and other forms of reuse, you can make a significant contribution to<br>the environment |
|             | <b>"Grounding", which indicates ground protection</b><br>The charger has the function of grounding protection. Once the ground fails or there is no grounding,<br>the charger will report the fault and stop charging.                                                                                                    |

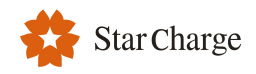

### **3 Product Parameters**

- It is suitable for all vehicles that meet SAE J1772 standards
- The output power is adjustable
- Charging by scanning the charging QR code or swiping the RFID card
- The charger supports the OCPP1.6J communication protocol, that is, the charger can be connected to the data service platform and management platform (cloud platform) of OCPP1.6J
- The charger can be normally used in indoor and outdoor environments with protection levels of Enclosure Type Rating NEMA Type 4
- The device has the following protection functions:
- Lightning protection
- Over-load protection
- Residual current protection
- Over-temperature protection (If the temperature is out of the maximum allowable value, the charger will automatically activate over-temperature protection (OTP) measures.)
- Grounding protection
- Over-voltage protection
- Under-voltage protection

### **3.1 Technical Specifications**

#### **3.1.1 Product Parameters**

| Power rating                | 7.6kW                                                                                         | 9.6 kW                                  | 11.5kW | 12kW | 19.2kW |
|-----------------------------|-----------------------------------------------------------------------------------------------|-----------------------------------------|--------|------|--------|
| Charger cable               | 5m ( 16.4 ft )                                                                                |                                         |        |      |        |
| Dimensions (H x L x W)      | 280 ×280 ×148                                                                                 | 280 ×280 ×148 mm (11.0 ×11.0 ×5.8 inch) |        |      |        |
| Weight                      | 6.1 kg/13.45 lbs with 5m Charger Cable7.5 kg/16.53Charger CableCharger Cable                  |                                         |        |      |        |
| Installation                | Wall-mounting<br>Pole-mounting                                                                |                                         |        |      |        |
| Standards and<br>Compliance | UL 2231-1<br>UL 2231-2<br>UL 1998<br>UL 991<br>UL 2594<br>FCC Part 15 Subpart B:2020/ICES-003 |                                         |        |      |        |

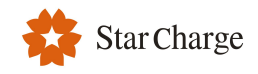

### **3.1.2 Working Environment**

| Operating ambient temperature | -30 to 50℃ (-22 to 122°F) |
|-------------------------------|---------------------------|
| Relative humidity             | 5%-95% (No condensation)  |
| Altitude                      | ≤3000m (9800 ft)          |
| Overvoltage Category          | OVC III                   |
| Enclosure Type Rating         | NEMA Type 4               |
| Personal Protection System    | BI + CCID20 + GM/I        |

### 3.1.3 Input Parameters

| Recommended cable for input terminal | 90°C Copper wire cable<br>7.6kW with a wire size of 6AWG;<br>9.6kW with a wire size of 5AWG;<br>11.5kW&12kW with a wire size of 4AWG;<br>19.2kW with a wire size of 3AWG;<br>It is recommended that adapter terminals are crimped on the<br>power cable conductor                                                                                                    |
|--------------------------------------|----------------------------------------------------------------------------------------------------|
| Rated input voltage                  | 208/240Vac                                                                                                    |
| Limitation of input power            | 7.6kW: maximum value of 32A<br>9.6kW: maximum value of 40A<br>11.5kW: maximum value of 48A<br>12kW: maximum value of 50A<br>19.2kW: maximum value of 80A                                                                                                    |
| Operating frequency                  | 60Hz                                                                                                    |
| Parent device protection             | The electrical protection devices and wire size used must<br>comply with requirements of local codes and limitations of<br>electrical installations.<br>The parent circuit breaker must match the capacity of<br>charging cable:<br>circuit breaker: The circuit overcurrent protection must be<br>sized at 125% of the rated current value per NEC Code, or<br>local Authority Having Jurisdiction.<br>For high outdoor lightning activity levels, it is recommended<br>to equip each charger with a lightning arrester. |

### **3.1.4 Output Parameters of Chargers/Connection Method to Electric Vehicles**

| Connection method to vehicles         | Type 1 connector, which meets the standard SAE J1772                                                                                                    |
|---------------------------------------|----------------------------------------------------------------------------------------------------|
| Output voltage                        | 208/240 Vac                                                                                                    |
| Maximum charging current (Rated 240V) | 7.6kW: maximum value of 32A<br>9.6kW: maximum value of 40A<br>11.5kW: maximum value of 48A<br>12kW: maximum value of 50A<br>19.2kW: maximum value of 80A |
| Maximum output power                  | 7.6/9.6/11.5/12/19.2kW                                                                                                    |
| Stand-by power consumption            | <3.6W                                                                                                    |

### 3.1.6 Charging and Access

| Status indication      | Indicated by LED lamp                                                                                         |
|------------------------|----------------------------------------------------------------------------------------------------|
| Card reader            | ISO/IEC 14443A&MIFARE Classic<br>Optional:<br>ISO/IEC 14443B, ISO/IEC 18003-3<br>ISO/IEC 18092, ISO/IEC 15693 |
| Network communication  | Cellular Network/ Ethernet/ Wi-Fi/Bluetooth5.0                                                                |
| Communication protocol | OCPP 1.6(JSON)                                                                                                |
| Interface              | LCD Screen,Digital Screen optional                                                                            |

### **3.1.7 Network Communications**

#### 4G module

|      | GSM850           | 33dBm±TBD      |
|------|------------------|----------------|
|      | GSM 900          | 33dBm±TBD      |
|      | GSM 1800         | 30dBm±2dB      |
|      | GSM 1900         | 30dBm±2dB      |
|      | WCDMA FDD BdXIX  | 24dBm+1-3dB    |
|      | WCDMA FDD BdVI   | 24dBm+1-3dB    |
|      | WCDMA FDD BdV    | 24dBm+1-3dB    |
|      | WCDMA FDD BdVIII | 24dBm+1-3dB    |
|      | WCDMA FDD BdIII  | 24dBm+1-3dB    |
|      | WCDMA FDD Bdll   | 24dBm+1-3dB    |
|      | WCDMA FDD BdIV   | 24dBm+1-3dB    |
|      | WCDMA FDD Bdl    | 24dBm+1-3dB    |
|      | LTE FDD Bd71     | 23dBm±2dB      |
|      | LTE FDD Bd12     | 23dBm±2dB      |
|      | LTE FDD Bd13     | 23dBm±2dB      |
|      | LTE FDD Bd14     | 23dBm±2dB      |
| EIRP | LTE FDD Bd28     | 23dBm+2/-2.5dB |
|      | LTE FDD Bd26     | 23dBm±2dB      |
|      | LTE FDD Bd18     | 23dBm±2dB      |
|      | LTE FDD Bd19     | 23dBm±2dB      |
|      | LTE FDD Bd20     | 23dBm±2dB      |
|      | LTE FDD Bd5      | 23dBm±2dB      |
|      | LTE FDD Bd8      | 23dBm±2dB      |
|      | LTE FDD Bd3      | 23dBm±2dB      |
|      | LTE FDD Bd2      | 23dBm±2dB      |
|      | LTE FDD Bd25     | 23dBm±2dB      |
|      | LTE FDD Bd1      | 23dBm±2dB      |
|      | LTE FDD Bd4      | 23dBm±2dB      |
|      | LTE FDD Bd66     | 23dBm±2dB      |
|      | LTE FDD Bd7      | 23dBm±2dB      |
|      | LTE FDD Bd40     | 23dBm±2dB      |
|      | LTE FDD Bd41     | 23dBm±2dB      |
|      | LTE FDD Bd38     | 23dBm±2dB      |

#### Wi-Fi module

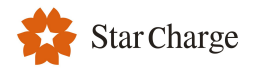

| Standard       | 2.4G: IEEE802.11 b/g/n radio<br>5G: IEEE802.11 a/n/ac radio |
|----------------|-------------------------------------------------------------|
| Frequency      | WLAN: 2.4G: 2412~2484MHz<br>5G: 5470~5725MHz,5725~5850 MHz, |
| Transmit power | 18dBm (Maximum)<br>12dBm (Minimum)                          |
| Profiles       | WIFI-AP (access point), WIFI-Station                        |

Bluetooth module (Function reserved for development)

| Standard        | Bluetooth 5.0 |
|-----------------|---------------|
| Frequency range | 2402~2480MHz  |
| Output power    | +10dBm        |

## Star Charge

#### 3.1.8 Model AC XXXX AN 030 X Y Z blank,0-99: Just slight difference in appearance 04: RFID+4G 00: Nothing 01: RFID 05: Buletooth+Wifi 02: RFID+Buletooth+Wifi 06: Buletooth+Wifi+4G 03: RFID+Buletooth+Wifi+4G 00: No display, 5m(16.4ft) cable 09: With plug, no display, 5m(16.4ft) cable 01: No display, 7.5m(24.6ft) cable 10: With plug, no display, 7.5m(24.6ft) cable 02: No display, 10m(32.8ft) cable 11: With plug, no display, 10m(32.8ft) cable 03: Digital screen, 5m(16.4ft) cable 12: With plug, Digital screen, 5m(16.4ft) cable 04: Digital screen, 7.5m(24.6ft) cable 13: With plug, Digital screen, 7.5m(24.6ft) cable 05: Digital screen, 10m(32.8ft) cable 14: With plug, Digital screen, 10m(32.8ft) cable 06: LCD screen, 5m(16.4ft) cable 15: With plug, LCD screen, 5m(16.4ft) cable 07: LCD screen, 7.5m(24.6ft) cable 16: With plug, LCD screen, 7.5m(24.6ft) cable 08: LCD screen, 10m(32.8ft) cable 17: With plug, LCD screen, 10m(32.8ft) cable Artemis UL series **UL** Standard 0076: 7.6kW 0115: 11.5kW 0192: 19.2kW 0096: 9.6kW 0120: 12kW AC charger

#### 3.1.9 Output Power Adjustment

Support output power adjustable (Maximum output current set by rotary switch).

| Rotary<br>switch                  | 0   | 1   | 2   | 3   | 4   | 5   | 6   | 7   | 8   | 9   |
|-----------------------------------|-----|-----|-----|-----|-----|-----|-----|-----|-----|-----|
| rate                              |     |     |     |     |     |     |     |     |     |     |
| 7.6kW                             | 32A | 12A | 16A | 20A | 24A | 28A | 32A | 32A | 32A | 32A |
| Rotary<br>switch<br>Power<br>rate | А   | В   | С   | D   | Е   | F   |     |     |     |     |
| 7.6kW                             | 32A | 32A | 32A | 32A | 32A | 32A |     |     |     |     |

| Rotary<br>switch<br>Power         | 0   | 1   | 2   | 3   | 4   | 5   | 6   | 7   | 8   | 9   |
|-----------------------------------|-----|-----|-----|-----|-----|-----|-----|-----|-----|-----|
| rate                              |     |     |     |     |     |     |     |     |     |     |
| 9.6kW                             | 40A | 12A | 16A | 20A | 24A | 28A | 32A | 36A | 40A | 40A |
| Rotary<br>switch<br>Power<br>rate | А   | В   | С   | D   | E   | F   |     |     |     |     |
| 9.6kW                             | 40A | 40A | 40A | 40A | 40A | 40A |     |     |     |     |

| Rotary<br>switch<br>Power<br>rate | 0   | 1   | 2   | 3   | 4   | 5   | 6   | 7   | 8   | 9   |
|-----------------------------------|-----|-----|-----|-----|-----|-----|-----|-----|-----|-----|
| 11.5kW                            | 48A | 12A | 16A | 20A | 24A | 28A | 32A | 36A | 40A | 48A |
| Rotary<br>switch<br>Power<br>rate | А   | В   | С   | D   | E   | F   |     |     |     |     |
| 11.5kW                            | 48A | 48A | 48A | 48A | 48A | 48A |     |     |     |     |
|                                   |     |     |     |     |     |     |     |     |     |     |
| Rotary                            | 0   | 1   | 2   | 3   | 4   | 5   | 6   | 7   | 8   | 9   |

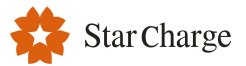

19.2kW

56A

64A

72A

80A

80A

80A

| switch<br>Power                   |      |     |      |          |       |      |      |      |      |       |
|-----------------------------------|------|-----|------|----------|-------|------|------|------|------|-------|
| 12kW                              | 50A  | 12A | 16A  | 20A      | 24A   | 28A  | 32A  | 36A  | 40A  | 48A   |
| Rotary                            | 0071 |     | 10/1 | 20/1     | 2.0.0 | 20/1 | 02,1 | 00/1 | 1071 | 10, 1 |
| switch<br>Power                   | A    | В   | с    | D        | E     | F    |      |      |      |       |
| rate                              |      |     |      |          |       |      |      |      |      |       |
| 12kW                              | 50A  | 50A | 50A  | 50A      | 50A   | 50A  |      |      |      |       |
| N                                 |      |     | 1    |          |       |      |      |      |      |       |
| Rotary<br>switch<br>Power<br>rate | 0    | 1   | 2    | 3        | 4     | 5    | 6    | 7    | 8    | 9     |
| 19.2kW                            | 80A  | 12A | 16A  | 20A      | 24A   | 28A  | 32A  | 36A  | 40A  | 48A   |
| Rotary<br>switch                  | •    |     | 6    | <b>_</b> | F     | F    |      |      |      |       |

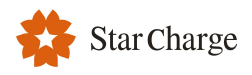

### **3.2 Introduction of Appearance**

#### 3.2.1 Wall-mounted

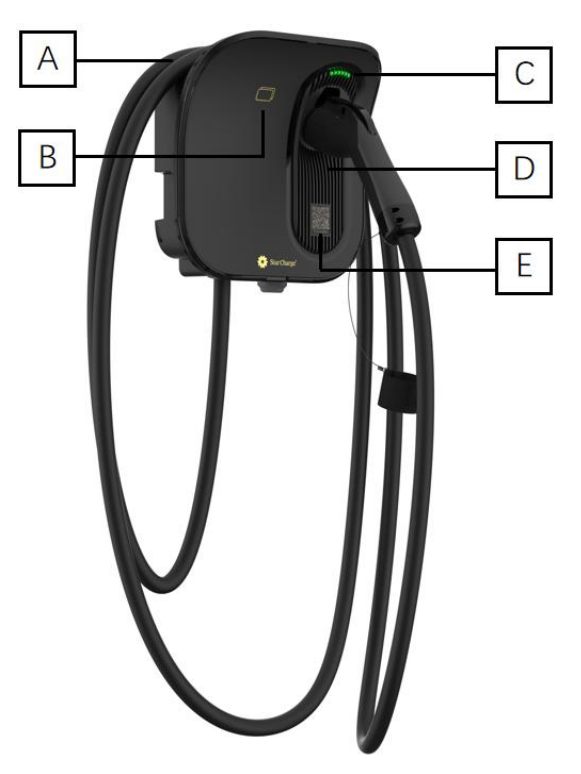

Figure 3-1 Artemis – wall-mounted

- [A]——Cable winding through area
- [B]——RFID card swiping area
- [C]—LED status indicator
- [D]——Position of charging connector
- [E]——Scan charging QR code

When charger is not used, the charging cable should be rolled up and put back into the cable winding through area in position [A] as indicated in figure 3-1, and the charging connector should be inserted into the designated position [D] for safe storage.

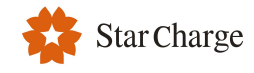

#### 3.2.2 Pole-mounted

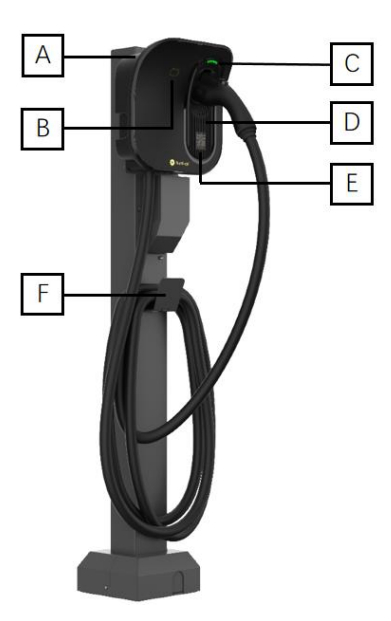

Figure 3-2 Artemis – pole-mounted

- [A]——Cable winding through area
- [B]——RFID card swiping area
- [C]—LED status indicator
- [D]——Position of charging connector
- [E]——Scan charging QR code
- [F]——Cable winding bracket

When charger is not used, the charging cable should be rolled up and put back into the cable winding through area in position [A] or place on the bracket [F] as indicated in figure 3-2, and the charging connector should be inserted into the designated position [F] for safe storage.

### **3.3 LED Status Indicators**

Artemis chargers are equipped with different LED colors to represent various working states.

| LED | indicator color | LED Effect     | Charging Status                                  |  |  |
|-----|-----------------|----------------|--------------------------------------------------|--|--|
|     | Green           | Slow flash     | Connector not inserted,standby for charging      |  |  |
|     | Blue            | Constant       | Cable inserted                                   |  |  |
|     | Blue            | Quick flash    | Reading the RFID card                            |  |  |
| _   | Blue            | Breathing      | Charging in session                              |  |  |
|     | Blue            | Normal flash   | Suspending                                       |  |  |
| —   | Red             | Constant/Flash | Fault                                            |  |  |
|     | White           | Constant       | Powered on and wait for startup                  |  |  |
|     | Yellow          | Constant       | Connector not inserted, waiting for OCPP startup |  |  |
| _   | Yellow          | Flash          | Connector inserted, waiting for OCPP startup     |  |  |

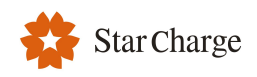

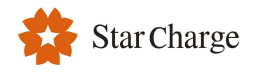

### **4 Installation Instructions**

### 4.1 Safety

#### 4.1.1 General Rules of Safety

- Please follow the instructions in this chapter, and familiarize yourself with all safety instructions and regulations.
- The installer must always ensure that the installation of the charger complies with local regulations.

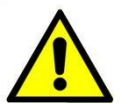

### Attention

Install it in accordance with the standards and regulations of the region where the equipment is located. These tables are made based on the actual operation of the charging site, provided all prerequisites are met.

#### 4.1.2 Electrical Safety

- The installation, maintenance and repair of this product may only be performed by a trained electrician;
- Improper installation or maintenance may be dangerous to users of this product;
- Any installation and maintenance operations must be carried out under the condition of power failure;
- All parts of the product cannot be repaired by the user. Do not attempt to repair the charger yourself;
- Do not install this product in potentially explosive environments, areas with high electromagnetic radiation and areas susceptible to flooding;
- Before installing this product, make sure that the main power supply has been disconnected;
- Do not use adapters or converting adapters;
- Do not use cable extension kits;
- Make sure that the power cable connected to the charger is led out from the special circuit breaker in the distribution box. The circuit breaker must match the capacity of the charging cable used.
- Where underground cable is to be installed for reticulation of electricity supply from the main intake switchboard to individual chargers in public area, care shall be taken to prevent possible damage to existing underground cables or services.
- The electricity transmission licensee shall be consulted prior to the commencement of any earthworks (for the purpose of installing structure, cables, earthing system, etc.) to prevent damage to any underground electricity cables under the management of the electricity transmission licensee.
- This device should be supervised when used around children.
- Do not put fingers into the electric vehicle connector.

- DANGER: RISK OF SHOCK. Turn off the circuit breaker to the 240 V socket. Do not restore power to the socket until installation is complete. Failure to follow these instructions could result in shock or electrocution.
- WARNING: In areas with frequent thunderstorms, add surge protection at the service panel for all circuits.
   Ensure all power and ground connections, especially those at the breaker and bus bar, are clean and tight. Remove all oxide from all conductors and terminals before connecting wiring.
- WARNING: The circuit must be rated for 125% of the maximum load.

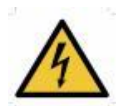

### Warning

Prevent incorrect operation steps, practices or execution that may cause personal injury or death.

#### 4.1.3 Requirements for Installation Personnel

Only authorized technicians may install and maintain the product, and also they should possess the following qualifications:

- Understand and follow the safety instructions and sections related to product installation in this Manual;
- Understand and abide by governing local, national and international laws and regulations;
- Be able to identify the possible hazards of the product and to take necessary measures to protect personal and property safety.

#### **4.1.4 Safety Protection Measures**

- Protective measures (PPE): Please wear personal protective equipment (PPE) when conducting installation work.
- Please wear insulating gloves when installing wires and electrical components to avoid damage arising from electrostatic discharge;
- Please wear the anti-static safety shoes of Level S3;
- Please wear goggles while drilling a hole to prevent dust or other particles from getting into eyes;
- Please wear safety earmuffs while drilling a hole to protect ears from noise.

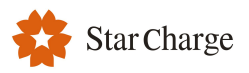

### 4.2 Preparation for Installation

#### 4.2.1 Installation Tools

| No. | Туре                        | Name                                                                                                    | Purpose                           | Picture    |
|-----|-----------------------------|----------------------------------------------------------------------------------------------------|-----------------------------------|------------|
| 1   | Cable processing            | Electrician knife                                                                                        | Stripping of insulating<br>layers |            |
| 2   | Cable processing            | Wire stripping pliers                                                                                    | Stripping of insulating<br>layers |            |
| 3   | Cable processing            | Crimping pliers                                                                                          | Crimping of pin<br>terminals      |            |
| 4   | Cable processing            | Crimping pliers                                                                                          | Crimping of ring<br>terminals     |            |
| 5   | Network cable<br>processing | RJ45 Network<br>crimping pliers                                                                          | Crimping the RJ45 connector       | BJ45       |
| 6   | Tool for<br>installation    | Percussion drill                                                                                         | Drilling                          |            |
| 7   | Tool for<br>installation    | Combination wrench<br>(full set)                                                                         | Installing and removing nuts      | <u></u>    |
| 8   | Tool for<br>installation    | Screwdriver<br>(PH2)                                                                                     | Installing and removing screws    |            |
| 9   | Tool for<br>installation    | Screwdriver<br>(SL2)                                                                                     | Installing and removing screws    | ▣) ➡       |
| 10  | Tool for<br>installation    | Torx screwdriver (full<br>set)                                                                           | Installing and removing screws    | <b>□</b> o |
| 11  | Tool for<br>installation    | Electric torque<br>screwdriver (with full<br>set of PH screw bit,<br>Torx screw bit and SL<br>screw bit) | Installing and removing screws    |            |
| 12  | Tool for installation       | Hammer                                                                                                   | Knocking                          |            |
| 13  | Measuring<br>instrument     | Spirit level                                                                                             | Measurement of<br>levelness       | 0 0        |
| 14  | Measuring<br>instrument     | Tape measure                                                                                             | Distance measurement              | ()~        |
| 15  | Marking tools               | Pencil                                                                                                   | Marking                           |            |

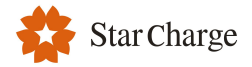

Note: The above tools shall be selected based on the actual situations on site.

#### 4.2.2 Installation Environment

The environmental conditions listed in the following table should be met while selecting a installation site for

the product.

| Environmental condition           | Suggested range                                              |
|-----------------------------------|--------------------------------------------------------------|
| Ambient temperature               | -30 to 50℃ ( -22 to 122°F)                                   |
| Altitude                          | ≤3000m (9800 ft)                                             |
| Moisture                          | 5% $\sim$ 95%RH, no condensation inside the product;         |
| Degree of dust                    | ≤1mg/m <sup>3</sup>                                          |
| Corrosive substances              | No pollutants, such as salt, acid, smoke, etc.               |
| Vibration                         | ≤1.5mm/s²                                                    |
| Insects, pests, vermins, termites | None                                                         |
| Mold                              | None                                                         |
| Damp                              | Do not perform installation operations outdoor on rainy days |
| Fire prevention                   | No flammable substances on the top and bottom of cabinet     |

#### 4.2.3 Power Supply Requirements

#### 4.2.3.1 Power Supply Requirements of Product

Rated input voltage: 208/240Vac (+/-10%);

- Operating frequency of the system: 60Hz;
- Install a plug-in or hardwired circuit:

•For a plug-in installation, wire the circuit with the appropriate 14-50 socket. When installing the socket, the grounding point of the socket should be in the upper position.

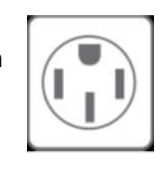

- Affix the label with the appropriate rating to the circuit in the panel.
- Turn off power to the circuit at the panel before proceeding.
- Determine the desired charging amperage with the homeowner. Choose based on the availability of space or electrical capacity in the panel, the desired speed of charging, and whether the homeowner prefers a hardwired or plug-in installation. Consult all applicable codes for breaker and wire sizing requirements.

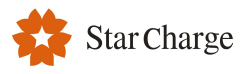

| <b>Circuit Rating</b> | Max load | Plug or hardwire |
|-----------------------|----------|------------------|
| 100A                  | 80A      | Hardwire         |
| 90A                   | 72A      | Hardwire         |
| 80A                   | 64A      | Hardwire         |
| 70A                   | 50A      | Hardwire         |
| 60A                   | 48A      | Hardwire         |
| 50A                   | 40A      | Both             |
| 40A                   | 32A      | Both             |
| 35A                   | 28A      | Both             |
| 30A                   | 24A      | Both             |
| 25A                   | 20A      | Both             |
| 20A                   | 16A      | Both             |
| 15A                   | 12A      | Both             |

- Determine the plug type purchased by the homeowner. It is either a NEMA 14-50 type plug.
- Determine if the desired circuit rating requires a hardwired circuit.
- Ensure the electrical panel supports a 240 V dedicated circuit with a new, dedicated, non-GFCI two-pole circuit breaker, in accordance with local codes and ordinances.

**Note**: If local codes require a GFCI breaker for plug-in installation, StarCharge recommends a hardwire installation. We do not recommend using a GFCI breaker as the Artemis has charging circuit interrupting device (CCID) protection. Using a GFCI breaker in the panel can cause nuisance tripping.

• Follow all applicable codes and ordinances, and pull a permit for completing the electrical work as required.

#### 4.2.3.2 Grounding System

- TN system
- TT system
- IT system

#### 4.2.3.3 Electrical System Diagram

Diagram of electrical system of product:

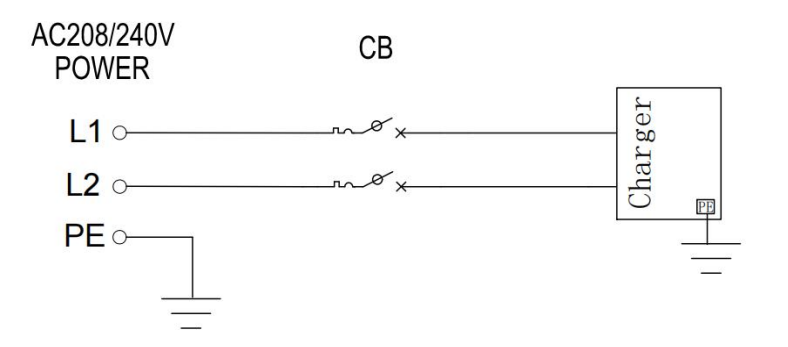

Fig. 4-1 Electrical system

#### 4.2.3.4 List of Cables

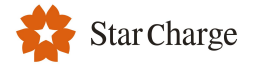

List of cables for wall mount:

| Cable Name        | Model                                                                                                    | Remarks                                                                                                    |
|-------------------|----------------------------------------------------------------------------------------------------|----------------------------------------------------------------------------------------------------|
| Inlet power cable | 7.6kW: 3*6AWG or<br>2*6AWG+8AWG(PE) copper core cable<br>9.6kW: 2*5AWG+8AWG(PE) copper<br>core cable<br>11.5kW&12kW: 2*4AWG+8AWG(PE)<br>copper core cable<br>19.2kW: 2*3AWG+8AWG(PE) copper<br>core cable | It is recommended to use a flexible<br>cables, Flexible cables require<br>crimping terminals; Hard wires do<br>not require |
| Network cable     | CAT5                                                                                                    | Use only when Ethernet<br>communication is required                                                                        |

#### **4.3 Installation Steps**

#### 4.3.1 Unpacking and Unpacking Inspection

#### 4.3.1.1 Product Packing List

| No. | Equipment                            | Quantity | Content                                                                                                    |
|-----|--------------------------------------|----------|----------------------------------------------------------------------------------------------------|
|     | Charger                              | 1        | Positioning cardboard*1<br>Key*1                                                                                                    |
|     | Accessory bag                        | 1        | M6*50 self-tapping screw*5 (1 for standby) $\Phi$ 8*40 plastic expansion solenoid*5 (1 for standby)                                                                                                    |
| 1   | RFID card<br>(Only for RFID version) | 2        | /                                                                                                    |
|     | Accompanying<br>documents            | 1        | Factory report*1<br>Certificate*1<br>User manual*1                                                                                                    |
| 2   | Pole (optional)                      | 1        | Pole*1<br>M6*16 Cross screw*7(1 for standby)<br>M4*14 Torx screw*3 (1 for standby)<br>M3*10 Torx screw*3 (1 for standby)<br>M10*120 Expansion screw*4<br>Mounting accessory 1*1<br>Cable cover*1<br>Trim cover*2 |

#### 4.3.1.2 Unpacking Inspection

- (1) Check the packing list number and equipment quantity.
- (2) Check the information on the nameplate of equipment.
- (3) Check whether the accompanying documents are complete.
- (4) Check whether accessories are complete.
- (5) Check whether the equipment has good appearance and whether it is deformed, bumped or stained.

#### 4.3.2 Installation

#### 4.3.2.1 Wall mounting

The general assembly drawing is shown in Fig. 4-2.

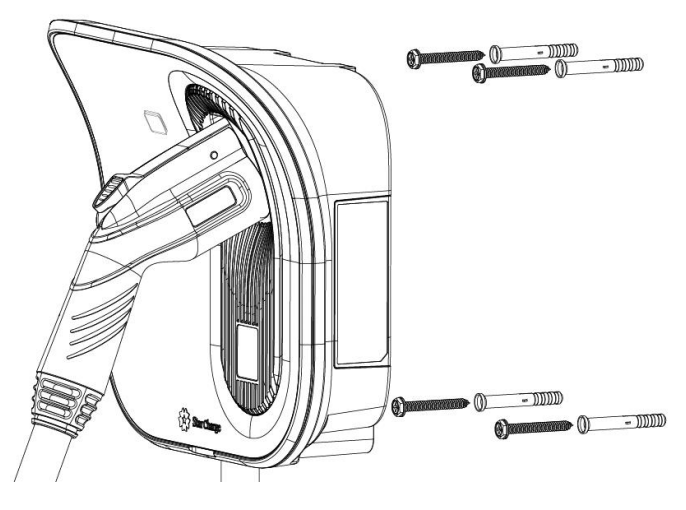

Fig. 4-2 General assembly drawing of wall-mounted charger

- Installation
- 1. Please confirm and mark the installation position of the charger. The central position of the charger should be at a suitable position from the ground, as shown in Fig. 4-3.

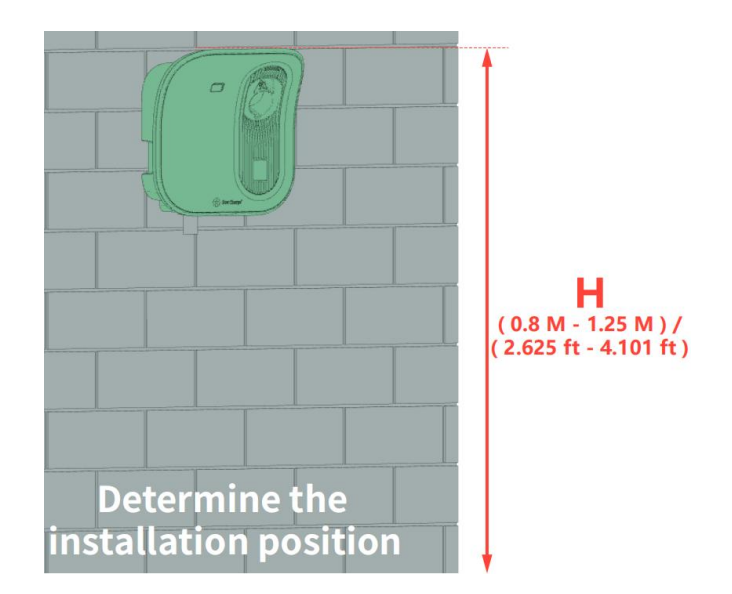

Fig. 4-3 Wall mounting height

2. Use a Φ8 drill bit to make 4 holes with 40mm deep on the wall, and insert 4 Φ 8\*60 expansion tubes, then put two self-tapping screws into the upper two expansion tubes (note: the top two self-tapping screws flange end distance is reserved about 6mm distance from the wall, which can be meassured or calibrated by the auxiliary key for cover opening). as shown in Fig. 4-4 and Fig. 4-5.

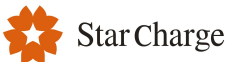

#### User Manual - Artemis

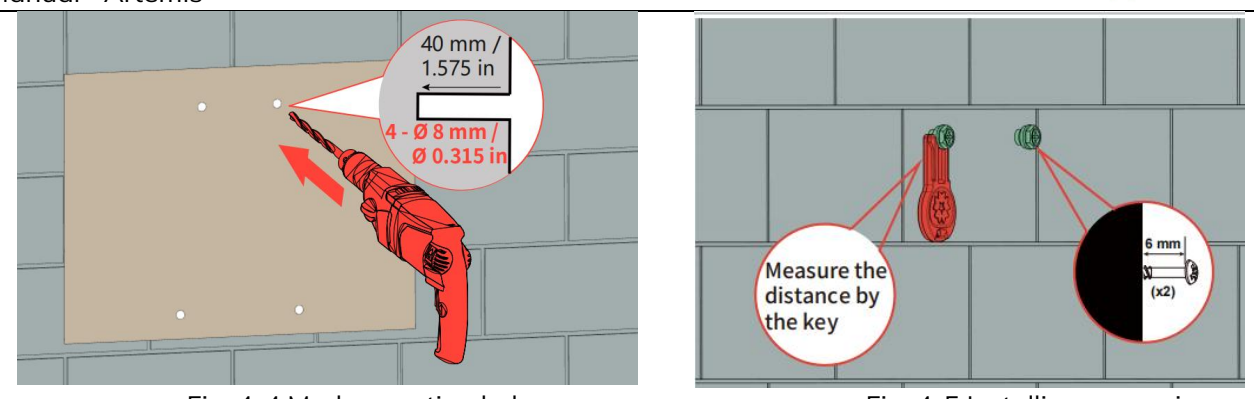

Fig. 4-4 Mark mounting holes

Fig. 4-5 Installing expansion screws

3. Use the key to open the decorative cover of the charger, hang the charger on the top two extended screws, and insert the two self-tapping screws at the bottom through the front screw mounting hole of the charger to fix the charger, as shown in Fig. 4-6 and Fig. 4-7.

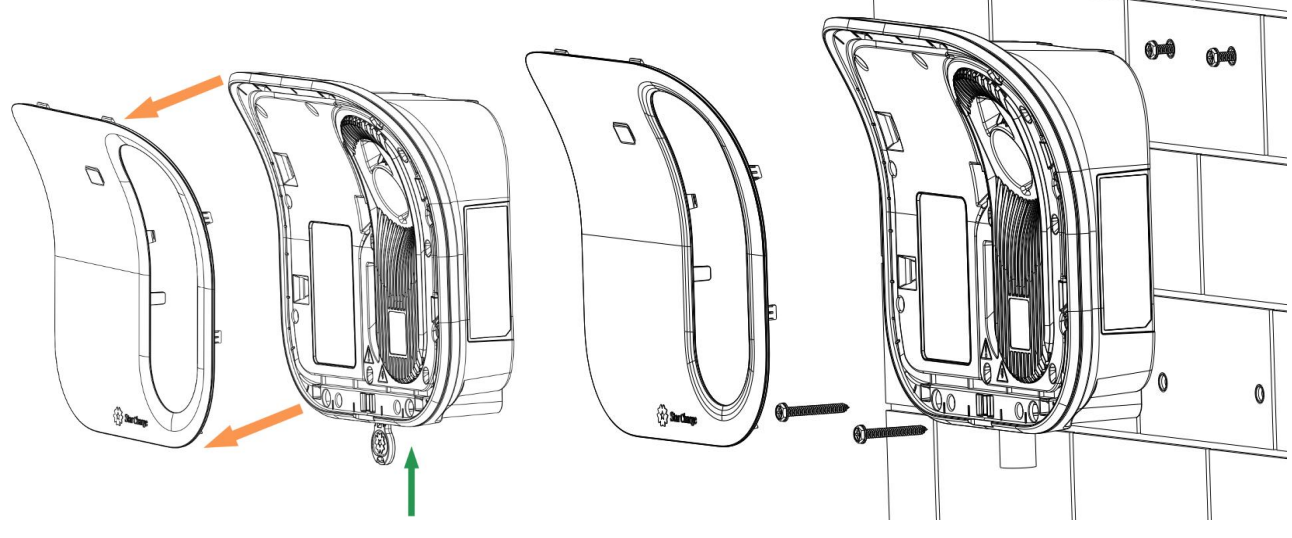

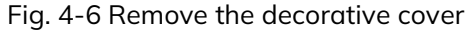

Fig. 4-7 Installing the charger

4. Remove the 9 screws connecting the front cover and the rear cover, than open the front cover and prepare for wiring, as shown in Fig. 4-8. Remove the inlet hole plug before wiring, as shown in Fig. 4-9. (Please read the installation tips on the protective cover sticker carefully)

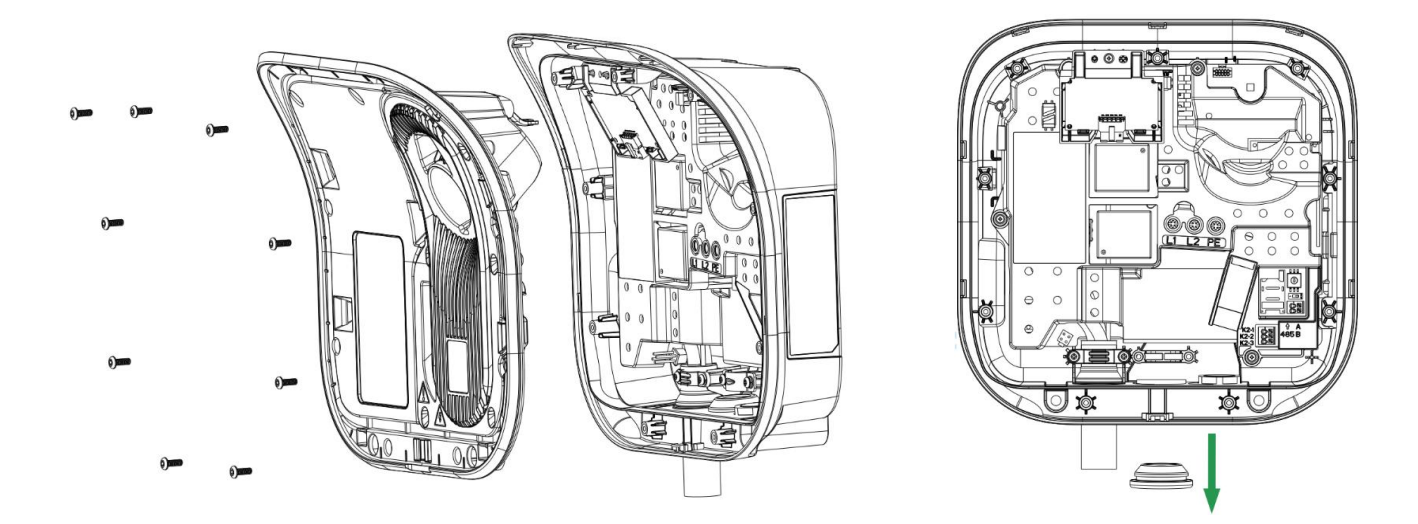

Fig. 4-8 Remove the front cover

Fig. 4-9 Remove the inlet hole plug

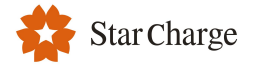

5. Power supply must be installed per NEC or local AHJ requirements, by a certified electrician.Please read the user manual carefully before wiring.

The inlet hole can be installed with one inch wave tube joints, which need to be prepared before installation. After the wiring is completed, select a suitable wire clamp to fix inlet cables. as shown in Fig. 4-10 and 4-11.

![](_page_26_Picture_4.jpeg)

Refer to the user manual to select the appropriate power cables based on different powers.

#### Fig. 4-10 Wire

![](_page_26_Figure_7.jpeg)

Before attaching the charger, pull each wire to double check that they are connected properly.

It is recommended to follow the existing color codes used in the installation. Depending on national standards, the colors of the cables can vary from the illustrations. The illustrations in this manual follow the UL-2594 standard.

4

Before turning on the power, make sure the wires are properly connected and tightened. Test this by pulling on each wire.

**Notice:** when the incoming cable is affected by the surge or wrong wiring sequence, the device power down for protection. Searching the support from the professional for the wiring sequence checking or other abnormal interference. Power on after above checking finished. Seek professional help if experiencing electrical troubles.

Insert the network cable into the Ethernet cable port and install the SIM card, as shown in Fig. 4-12 and Fig. 4-13.

![](_page_27_Picture_1.jpeg)

![](_page_27_Figure_2.jpeg)

Note: You can adjust the power of the charger by the rotary switch (refer to table 3.1.9).

Check that the sealing rubber strip of the wiring bin is properly installed, reinstall the charging connector holder, tighten the screws, install the decorative cover, and insert the charging connector into the connector holder, as shown in Fig. 4-14.

![](_page_27_Picture_5.jpeg)

Fig. 4-14 Finishing the installation

![](_page_28_Picture_1.jpeg)

#### 4.3.2.2 Installation Guide for Pole

The general assembly drawing is shown in Fig. 4-15.

![](_page_28_Figure_4.jpeg)

Fig. 4-15 Pole-mounted assembly drawing

#### Step 1: Install the Power cable

Before install the pole, remove the trim cover and cable cover, and place the pole flat on the ground, put the power cable through the cable inlet hole and the cable outlet hole, as shown in Fig. 4-16.

![](_page_28_Figure_8.jpeg)

Fig. 4-16 Pole threading

This pole supports bottom and side incoming cables. When entering from the side, it is necessary to remove the cable fixing plate and rotate it 90 degrees counterclockwise then installing it on the column bottom plate. The cable fixing plate support the installation of wave tube joints, as shown in Fig. 4-17.

![](_page_28_Picture_11.jpeg)

Fig. 4-17

![](_page_29_Picture_1.jpeg)

#### Step2: Install the pole

Fix the pole to the ground using M10\*120 expansion screws, and tighten the grounding nut M6, as shown in Fig. 4-18.

![](_page_29_Figure_4.jpeg)

Fig. 4-18 Install the pole

#### Step3: Install the charger

Remove the decorative cover of the charger with the key, hang the charger on the screws above the pole, and then drive two screws from the front to fix the charger, as shown in Fig. 4-19.

![](_page_29_Figure_8.jpeg)

Fig. 4-19 Install the charger

Remove the 9 screws connecting the front cover and rear housing, then open the front cover and prepare for wiring, as shown in Fig. 4-20. Remove the inlet hole plug before wiring, as shown in Fig. 4-21. (Please read the installation tips on the protective cover sticker carefully)

![](_page_30_Figure_3.jpeg)

Fig. 4-20 Remove the front cover

Fig. 4-21 Remove the inlet hole plug

#### Step4: Wire

Power supply must be installed per NEC or local AHJ requirements, by a certified electrician.Please read the user 's manual carefully before wiring.

The inlet hole can be installed with one inch wave tube joints, which need to be prepared before installation. After the wiring is completed, select a suitable wire clamp to fix inlet cables. as shown in Fig. 4-22 and 4-23.

![](_page_30_Figure_9.jpeg)

Refer to the user manual to select the appropriate power cables based on different powers.

Fig. 4-22 Wire

![](_page_30_Figure_12.jpeg)

![](_page_31_Picture_1.jpeg)

#### Step5: Complete the installation

After wiring, replace the front cover, and tighten the screws connecting the front cover and rear housings, then replace the decorative cover. Finally, replace the cable cover and trim cover, check after installation, as shown in Fig. 4-24.

![](_page_31_Picture_4.jpeg)

Fig. 4-24 Complete the installation

#### 4.4 Inspection after Installation

#### 4.4.1 Sitting Clearance after Mounting

- (1) Handle all shipping and packaging materials in accordance with local laws and regulations;
- (2) Remove the rubbish and debris around the charger. Do not leave tools on site or in the charger;
- (3) Clean the charger with an anti-static cloth and remove the dust on the surface.

#### 4.4.2 Inspection

- (1) Check whether the base is secure and sealed.
- (2) Check whether the parts inside the device are fixed reliably.
- (3) Use a multimeter to check whether the electrical connection and wiring are correct, complete and secure.
- (4) Check whether the protection level of device meets the requirements, especially the cable inlet at the

bottom of charger.

(5) Check the appearance, marking, completeness and cleanliness.

### **5** Commissioning Instructions

### 5.1 Checks before Switching on

- Commissioning tools: Insulated gloves, multimeter, network cable, laptop.
- Measure the insulation resistance (IR), this needs to be  $>1M\Omega$ .
- Check if all screws and connections are securely fastened.
- Check if all phase wires are properly connected, and have no shorts to ground, or phase-to-phase.
- Check if the data cables are properly wired.
- Measure if the voltage on the applied circuit breaker is within 10% of rated voltage between the phase(s) and neutral, before turning on the protection device of the charger.

### 5.2 Switching on the Charger

• Switching on the power to the circuit on which the charger is installed, the charger starts up and the LED will light green (flash with cycle time 4s).

### **5.3 Network Connection Method**

There are three network connection methods for charger (Data traffic, Wi-Fi and Ethernet), and you can choose any one.

**Note:** If Ethernet communication is required, it is necessary to connect the network cable. If the network cable is not connected during installation, it is recommended to configure the charger by APP configuration method.

### **5.4 Configuration of Charger**

### 5.4.1 Web Configuration of Connecting Network Cable

### 5.4.1.1 Login into Web Configuration

#### Via Ethernet cable (A laptop with a network port and an Ethernet cable needed)

#### This can be configured using all web browsers.

- a) First, please refer to the product instructions to correctly connect the power supply.
- b) Once you've connected the cable, click the Network icon in the bottom right corner of your Windows desktop, and then click "Network".
- c) Then click "Network".
- d) Click "edit".
- e) Change the IP Settings to manual.
- f) Set the IP address to 192.168.88.6, Subnet Prefix Length to 24, gateway to 192.168.88.206 as following screenshot shows. The default subnet mask is 255.255.255.0 not need to set it, then save.
- g) Using Chrome browser and visit <u>http://192.168.88.206</u>.
- h) After launching, put in user name "xxcd" and password "28912891".
- i) If you cannot access the web page, it must be the IP address in the previous step is not set correctly or the network cable is not plugged in properly. Please check it.

![](_page_32_Picture_30.jpeg)

#### User Manual - Artemis

![](_page_33_Picture_1.jpeg)

![](_page_33_Picture_2.jpeg)

命 网络

#### Network profile Edit IP settings Public Your PC is hidden from other devices on the network and can't be used for printer and file sharing. Manual Δ O Private IPv4 For a network you trust, such as at home or work. Your PC is discoverable and can be used for printer and file sharing if you set it up. On On Configure firewall and security settings IP address 192.168.88.6 Metered connection Subnet prefix length If you have a limited data plan and want more control over data usage, make this connection a metered network. Some apps might work differently to reduce data usage when you're connected to this network. 24 5 Gateway Set as metered connection 192.168.88.206 Off If you set a data limit, Windows will set the metered connection setting for you to help you stay under your limit. Preferred DNS Set a data limit to help control data usage on this network Alternate DNS IP settings IP assignment: Manual IPv4 address: 192.168.88.6 IPv4 subnet prefix length 24 192.168.88.206 IPv6 IPv4 gateway Cancel Edit 3

5.4.1.1(1)

![](_page_33_Picture_6.jpeg)

5.4.1.1(2)

#### Use WiFi AP (need a cell phone or laptop. Take cell phones for example)

- a) The Artemis AC wallbox support WiFi. The default work mode of the Artemis AC wallbox is AP. After the wallbox is powered on for 1 minute, connect the hot spot with your mobile phone. The hotspot SSID is Artemis and the password is Wb123456789.
- b) Visit http://192.168.1.136 via your phone's browser.
- c) Then fill in user name "xxcd" and password "28912891" and click "Sign me in".
- d) Now we have successfully entered the configuration page.

Note: It should be noted that some mobile phones will give priority to using mobile data to connect to the Internet when WiFi is unable to connect to the Internet, so that they can't access the web page, so they can access it normally by turning off mobile data.

16:32

![](_page_34_Figure_7.jpeg)

StarCharg K 0 V 192.168.1.136 2 3 进入 .cn **=** Q 0  $\Phi$ J **8** 88 -3 + 6 前往 ٩ 8 9 0 符号 返回

2.1KB/s 众 🗑 🏭 😤 🕮 +

![](_page_34_Picture_9.jpeg)

Star Charge

5.4.1.1(4)

| *   | Star Charge <sup>®</sup>        |   |
|-----|---------------------------------|---|
|     |                                 |   |
| Qı  | uick Setup                      |   |
| Hom | ne 🦯 Quick Setup                |   |
|     | ChargePoint Id                  |   |
|     | 122233                          |   |
|     | Submit Refresh                  |   |
|     | OCPP Setting                    |   |
|     | IP or Domain Name               |   |
|     | 36.153.57.202                   |   |
|     | SSL Enable                      |   |
|     | disable *                       |   |
|     | Port                            |   |
|     | 3400                            |   |
|     | Path                            |   |
|     | /steve/websocket/CentralSvstemS |   |
| G   | StarCharge Q                    | Ŧ |
|     | 5.4.1.1(6)                      |   |

![](_page_35_Picture_1.jpeg)

#### 5.4.1.2 Change Language

You can switch between English and Chinese in the upper right corner of the web page.

|         | Language 👻 |
|---------|------------|
| English |            |
| 简体中文    |            |
|         |            |

5.4.1.2(1)

#### 5.4.1.3 Connect to the Network

- As shown in the screenshot below, you can change the priority of the networking mode, and the system will connect according to this priority. Do not check this setting if the device uses only one of these methods for networking.
- b) Before you set the networking mode, you need to know which networking mode you want to use first, and then follow the method in the screenshot to set your preferred networking priority. If you want to give priority to WiFi, and you have a SIM card plugged in, if the SIM card has a higher priority, you can't give priority to WiFi.
- c) It should be noted that every time the network connection mode is changed or the network configuration is changed, the charging point system will be restarted and the network connection will be disconnected.

| uick Setup          | Home / Setting / Software Setting |           |               |   |               |          |         |
|---------------------|-----------------------------------|-----------|---------------|---|---------------|----------|---------|
| Hardware Setting    | Nouversion of                     | notwork ( | attings       |   |               |          |         |
| oftware Setting     | Network priority se               | election  | settings      |   |               |          |         |
| charging status     |                                   |           |               |   |               |          |         |
| Upload and download | Enable workmode     Priority No.1 | 2         | Priority No.2 |   | Priority No.3 |          |         |
|                     | Wlan                              | ~         | Eth0          | ~ | 4G            | ~        |         |
|                     |                                   |           |               |   |               | 3 Submit | Refresh |
|                     |                                   | 5.        | 4.1.3(1)      |   |               | J        |         |

#### Use SIM card

- a) Insert the SIM card before powering on the device. After entering the web page and setting your networking priorities, check the 4G signal and connection status according to "Status Check".
- b) In some countries or regions, when the 4G card is used for network connection, APN must be set. The APN can be obtained from the local network carrier. The following figure shows how to set APN.
  - i. Click "Software Setting".
  - ii. Choose "Enable modification" in "4G configuration".
  - iii. Fill in corresponding ANP data.
  - iv. Click "Submit".
- c) If no signal is displayed on the 4G card, check whether the 4G card is properly inserted or available. Then restart the device and repeat the preceding procedure.

![](_page_36_Picture_0.jpeg)

| User | Manual | - Artemis |
|------|--------|-----------|
|------|--------|-----------|

| Enable modifi                        | ation             |     |                       |
|--------------------------------------|-------------------|-----|-----------------------|
| 2                                    |                   |     | Submit Refrech        |
|                                      |                   |     | Subilit               |
|                                      |                   |     |                       |
|                                      |                   |     |                       |
|                                      |                   |     |                       |
|                                      |                   |     | Submit Refresh        |
|                                      |                   |     | Submit Refresh        |
| 4G configu                           | ration            |     | Submit Refresh        |
| e<br>4G configu                      | ration            |     | Submit Refresh        |
| 4G configu                           | ration            |     | Submit Refresh        |
| g<br>4G configu<br>nload Enable modi | ration<br>Ication | Pew | Submit Refresh<br>Pin |
| g<br>Moad<br>APN                     | ration<br>Isor    | Psw | Submit Refresh<br>Pin |
| a<br>Aload<br>EncryptType            | ration<br>User    | Psw | Submit Refresh<br>Pin |

![](_page_36_Figure_3.jpeg)

#### Use WiFi STA

- a) WiFi connection has two connection modes, one is the above factory default AP mode and the other is STA mode. In AP mode, charging points are configured with WiFi hotspots connected by other devices, but the charging points cannot be connected to the Internet in this way. In STA mode, charging points are connected to networked hotspots such as routers, which can access the Internet and communicate with OCPP back-end platforms.
- b) Once you've set your networking priorities correctly, make sure the AP band of WiFi you want to connect to is 2.4G band, if not change to it. Then choose one of open, wpa, wpa2 or wep encryption methods.
- c) Click on "Software Setting".
- d) Check "WiFi enable".
- e) Set "Mode selecting" to STA.
- f) Fill in the correct SSID, key and the same encryption method as your WiFi connection.
- g) Click "Submit".
- h) Then refresh the web page to see "Charging status" according to "Status Check".

![](_page_36_Picture_13.jpeg)

5.4.1.3(3)

![](_page_37_Picture_0.jpeg)

| User Manual - Arter | nis |
|---------------------|-----|
|---------------------|-----|

| Quick Setup         | Wifi configuration                 |                     |              |            |
|---------------------|------------------------------------|---------------------|--------------|------------|
| Hardware Setting    | Wifi enable 2                      |                     |              |            |
| Software Setting    | Mode selection                     |                     |              |            |
| Charging Status     | SIA 3 V                            | Psw                 | Channel      | Encryption |
| Upload and download | xxj                                | 12348765            | 0 ~          | wpa2 🗸     |
|                     | Dhcpc enable                       | 4                   |              |            |
|                     |                                    |                     | 5 Submit     | Refresh    |
| Quick Setup         | Charging Status                    |                     |              |            |
| Hardware Setting    | 3 3                                |                     |              |            |
| Software Setting    | Home / Diagnosis / Charging Status |                     |              |            |
| Charging Status     |                                    |                     |              |            |
| Upload and download | Network state                      |                     |              |            |
|                     | Link status Online                 | Strength of 4G(CSQ) | Network card | Wireless   |
|                     | State of OCPP                      |                     |              |            |
|                     | Background connection Online       |                     |              |            |

![](_page_37_Figure_3.jpeg)

#### Use Ethernet cable

- a) After you have successfully set the priority of networking mode, connect the router and charging point with a network cable and check the network connection status according to the "status check".
- b) If the network connection fails, refresh the web page or check the network cable connection and restart the charging point.

#### Change the default WiFi AP mode Settings

- a) If you want to change the default WiFi Settings (which are generally not recommended), you can do this.
- b) Click "Software Setting".
- c) Select "wifi enable".
- d) Select AP mode and fill in the information you want to change, such as hotspot name, password, encryption level, etc. Note that the channel cannot be 0.
- e) Disable DHCPC, fill in the information shown, and click "Submit" next to "gateway".
- f) Enable DHCPD, fill in the DHCPD configuration information as shown in the figure, and click "Submit" next to "DNS2" to complete the AP configuration.
- g) It is once again reminded that after the WiFi AP configuration is modified, the hotspot information of charging point will be changed. If the Settings are incorrect or the configuration is forgotten, WiFi will not be connected to the configuration page. If you can access the configuration page only through WiFi, exercise caution.

|                                                                                                    |                                                                       |                                                                | Submit                               | Refresh                             |
|----------------------------------------------------------------------------------------------------|-----------------------------------------------------------------------|----------------------------------------------------------------|--------------------------------------|-------------------------------------|
| tung                                                                                                    | Vifi configuration                                                    |                                                                |                                      |                                     |
| ing 1                                                                                                    | will conliguration                                                    |                                                                |                                      |                                     |
| tus                                                                                                    | ☑ Wifi enable 2                                                       |                                                                |                                      |                                     |
| lownload                                                                                                    | Mode selection                                                        |                                                                |                                      |                                     |
|                                                                                                    | AP                                                                    | × 2                                                            |                                      |                                     |
|                                                                                                    | SSID                                                                  | Psw D                                                          | Channel                              | Encryption                          |
|                                                                                                    | Aurora                                                                | Wb123456789                                                    | 1 *                                  | wpa2 🗸                              |
|                                                                                                    | Dhcpc enable                                                          |                                                                |                                      |                                     |
|                                                                                                    | ip                                                                    | netmask 🔥                                                      | gateway                              |                                     |
|                                                                                                    | 192.168.1.136                                                         | 255.255.255.0                                                  | 192.168.1.136                        |                                     |
| La constante de la constante de la constante de la constante de la constante de la constante de la constante de |                                                                       |                                                                |                                      |                                     |
|                                                                                                    |                                                                       |                                                                | Submit                               | Refresh                             |
|                                                                                                    |                                                                       |                                                                |                                      |                                     |
|                                                                                                    |                                                                       |                                                                | 5                                    |                                     |
|                                                                                                    | )H(PD) continuization                                                 |                                                                |                                      | -                                   |
|                                                                                                    | Sher D configuration                                                  |                                                                |                                      |                                     |
|                                                                                                    | 6                                                                     |                                                                |                                      |                                     |
|                                                                                                    |                                                                       |                                                                |                                      |                                     |
|                                                                                                    | Dhcpd enable                                                          | Terminate address                                              | Netmask                              | Gateway                             |
|                                                                                                    | Dhcpd enable Start address 192.168.1.200 Dura                         | Terminate address                                              | Netmask<br>255.255.2                 | <b>Gateway</b><br>192.168.1.136     |
|                                                                                                    | Dhopd mable Start address 192.168.1.200 DNS1                          | Terminate address<br>192.168.1.250<br>DNS2                     | Netmask<br>255.255.255.0<br><b>7</b> | Gsteway<br>192.168.1.136            |
|                                                                                                    | Dhcpd Gnable  Start address  192.168.1.200  DNS1  8.8.8.8             | Terminate address<br>192.168.1250<br>DNS2<br>114.114.114.114   | Netmask<br>255.255.0<br>7            | Gateway<br>192,168.1.136            |
|                                                                                                    | Dhcpd enable     Start address     192.166.1200     DNS1     8.8.8.8  | Terminate address<br>192.168.1.250<br>DNS2<br>114.114.114.114  | Netmask<br>25525550<br>7             | Gsteway<br>192.168.1.136            |
|                                                                                                    | Z Dhopo enable     Start address     J92.168.1200     DNS1     B.8.88 | Terminate sodriess<br>192.168,1.250<br>DNS2<br>114,114,114,114 | Netmask<br>255.255.25<br>7<br>Submit | Gsteway<br>192.168.1.136<br>Refresh |

#### 5.4.1.4 OCPP Connection Setting

- a) OCPP is a communication protocol between charge points and back-end platforms. Charge points and platforms of different manufacturers that conform to this protocol can communicate with each other.
- b) The platform can connect multiple charging points to manage charging points, including information viewing, remote upgrade, user authentication, remote control and so on.
- c) If you want to connect to the OCPP platform, your charge point must be able to connect to the network, please refer to title 2, and then refer to the following method to set up the OCPP.

#### Use http/ws

- a) Click "Software Setting".
- b) Fill corresponding OCPP address in "Setting". If website of OCPP back-end platform is no write port, the default HTTP/WS port is 80, and the default HTTPS/WSS port is 43. For example:

http://www.osb-prefytuyu.com:80/miugigyu-ws/ocpp16

URL: osb-prefytuyu.com

Path: /miugigyu-ws/ocpp16

Port: 80

http://36.153.57.202:3400/steve/manager/signin

URL: 36.153.57.202

Path: /steve/manager/signin

Port: 3400

- c) "SSL\_ON" set to 0.
- d) Click "Submit", then check the connection status of OCPP back-end platform by referring to "Status Check". If online is displayed, the connection is successful.

| Quick Setup         | OCPP Part         |        |        |         |
|---------------------|-------------------|--------|--------|---------|
| Hardware Setting    | Catting           |        |        |         |
| Software Setting    | URL               | Path   |        |         |
| Charging Status     |                   |        |        |         |
| Upload and download | Port              | SSL_ON | 3      |         |
|                     | Authorization key | 2      | Submit | Refrest |

5.4.1.4(1)

#### Use https/wss

- a) Click "Software Setting".
- b) Click button "Brows" below "Certificate Import", then choose the CA certificate file.
- c) Click "Submit" next to "Certificate Import".
- d) Fill corresponding OCPP address in "Setting", For example:

https://blog.csdn.net/luo\_boke/article/details/114220450

URL: blog.csdn.net

Path: /luo\_boke/article/details/114220450

Port: 43

e) "SSL\_ON" set to "1".

Star Charge

![](_page_39_Picture_0.jpeg)

#### User Manual - Artemis

f) Click "Submit".

| Quick Setup         | OCPP Part            |        |           |             |
|---------------------|----------------------|--------|-----------|-------------|
| Hardware Setting    | Catting              |        |           |             |
| Software Setting    | URL                  | Path   |           |             |
| Charging Status     |                      |        |           |             |
| Upload and download | Port                 | SSL_ON | 5         |             |
|                     | Authorization key    | 4      | Subm      | nit Refresh |
|                     | Certificate Import 2 |        | 3<br>Subr | ait         |

5.4.1.4(2)

#### Charge point authentication

- a) For "HTTP Basic authentication, the username is equal to the charge point identity.
- b) Fill in password in "Authentication Key".
- c) Click "Submit".

| Quick Setup         | OCPP Part          |        |  |        |         |
|---------------------|--------------------|--------|--|--------|---------|
| Hardware Setting    | Setting            |        |  |        |         |
| Software Setting    | URL                | Path   |  |        |         |
| Charging Status     |                    |        |  |        |         |
| Upload and download | Port               | SSL_ON |  |        |         |
|                     | Authorization key  |        |  | Submit | Refresh |
|                     | Certificate Import |        |  |        |         |
|                     | Brows              |        |  | Submit |         |

5.4.1.4(3)

#### 5.4.1.5 Charge Point ID Setting

- a) Click "Hardware Setting".
- b) Fill in "Charge Point Id".
- c) Click "Submit".

| Quick Setup         | Home / Setting / Hardware Setting             |              |        |         |
|---------------------|-----------------------------------------------|--------------|--------|---------|
| Hardware Setting    |                                               |              |        |         |
| Software Setting    | Identification                                |              |        |         |
| Charging Status     | ChargePoint Id                                | Group Number |        |         |
| Upload and download | 122233 2                                      | 0            |        |         |
|                     | Evse Id(Please submit any changes immediately | 1            | 2      |         |
|                     | 1                                             |              |        |         |
|                     |                                               |              | Submit | Refresh |
|                     |                                               |              | ·      |         |

5.4.1.5(1)

#### 5.4.1.6 Status Check

- a) Choose "Charging Status"
- b) arrows 1 refers to whether the network connection is normal.
- c) arrows 2 refers to the current 4G signal status (0-31).
- d) arrows 3 refers to what kind of network is currently used (4G, WiFi, Ethernet).
- e) arrows 4 refers to whether connect to OCPP backend currently.

![](_page_40_Picture_0.jpeg)

| Quick Setup         | Charging Status                    |                       |              |            |
|---------------------|------------------------------------|-----------------------|--------------|------------|
| Hardware Setting    |                                    |                       |              |            |
| Software Setting    | Home / Diagnosis / Charging Status |                       |              |            |
| Charging Status 1   |                                    |                       |              |            |
| Upload and download | Network state                      |                       |              |            |
|                     | Link status Önline                 | Strength of 4G(CSQ) 2 | Network card | 4G network |
|                     | 2                                  | 3                     |              | 4          |
|                     | State of OCPP                      | ~                     |              |            |
|                     | Background connection Online 5     |                       |              |            |

5.4.1.6(1)

#### 5.4.1.7 Firmware Upload

- Click "Upload and download" a)
- b) Click button "Brows" below "UBI firmware upload", then choose the corresponding firmware named "firmware.zip"
- Click "Submit". The "success" pop up after several seconds, which means the firmware successfully c) uploaded and the firmware is upgrading now.
- d) It will last about 5-10 minutes for upgrading. During the update process, the charging point will restart and the network connection will be disconnected. You can try to refresh the page of the web configuration and check the version information using the following method after you enter the web page. If the version number changes, the firmware upgrade is complete.

| load and download 1 | UBI firmware upload |        |
|---------------------|---------------------|--------|
|                     | Brows               | 3      |
|                     | 2                   | Submit |

![](_page_40_Picture_10.jpeg)

### Attention

If need conduct upgrading or downgrading on the firmware of charger, please contat with Star Charge engineer for official corresponding versionn before proceeding.

5.4.1.8 RFID

- a) Click "Software Setting".
- b) Select the "card type". There are three options: Billing card, Stat Stop card and Local PnC("Plug and Charge" which means charging when connected with EVSE).
- Select whether to go through the OCPP background during local startup. c)
- Click Submit. d)

| the Carbon      | 3400<br>Authorization key           | 0                                           |                |
|-----------------|-------------------------------------|---------------------------------------------|----------------|
| x setup         |                                     |                                             | Submit Refresh |
| ware Setting    |                                     |                                             |                |
| vare Setting    | Certificate Import                  |                                             |                |
| ging Status     | Brows                               |                                             | Submit         |
| ad and download |                                     |                                             |                |
|                 |                                     |                                             |                |
|                 | Functions Enable                    |                                             |                |
|                 | Card Type                           | Local startup whether to go ocpp background | 4              |
|                 | Billing card 2                      | • No <b>2</b> •                             | 4              |
|                 | Whether to open the qr code process | Whether to transfer private data            | Submit Defresh |
|                 |                                     |                                             |                |

![](_page_40_Figure_19.jpeg)

#### 5.4.1.9 Get Version

- a) Click "Software Setting".
- b) Click "Refresh" in "Get version".
- c) The version shows in Display Frame.

| Software Setting    | Certificate Import                  |                                             |                |
|---------------------|-------------------------------------|---------------------------------------------|----------------|
| Charging Status     | Brows                               |                                             | Submit         |
| Upload and download |                                     |                                             |                |
|                     | Functions Enable                    |                                             |                |
|                     | Card Type                           | Local startup whether to go ocpp background |                |
|                     | Billing card 🗸                      | No ¥                                        |                |
|                     | Whether to open the qr code process | Whether to transfer private data            | Submit Refresh |
|                     | No                                  | No                                          |                |
|                     | Enable modification                 |                                             |                |
|                     | UTC Time Setting                    |                                             |                |
|                     | Similar to 2019-07-01 12:45:45      |                                             |                |
|                     | 2021-10-25 08:50:55                 |                                             | Submit Refresh |
|                     |                                     |                                             |                |
|                     | Get version                         |                                             | 2              |
|                     | Vertion                             |                                             |                |
|                     | 100055105                           |                                             | Refresh        |
|                     | 10000000100                         |                                             |                |

5.4.1.9(1)

### 5.4.1.10 Time Zone, UTC Time, DST Setting

| uick Setup          |                                                                           |                                                                                       |                          |                            |   |                         |       |           |
|---------------------|---------------------------------------------------------------------------|---------------------------------------------------------------------------------------|--------------------------|----------------------------|---|-------------------------|-------|-----------|
| lardware Setting    | Functions Enable                                                          |                                                                                       |                          |                            |   |                         |       |           |
| oftware Setting     | Card Type                                                                 |                                                                                       | Local startup when       | ther to go ocpp background | d |                         |       |           |
| Charging Status     | Billing card                                                              | ~                                                                                     | No<br>Whether to transfe | er private data            | ~ |                         |       |           |
| Jpload and download | No                                                                        | ~                                                                                     | No                       | No Y                       |   |                         | Submi | Refresh   |
|                     | Enable modification     Time Zone     UTC     Beginning month             | Enable modification     Time Zone     UTC     Registering month     Registering month |                          | DST Enable v               |   | Beginning hour          |       |           |
|                     | ×                                                                         |                                                                                       | ~                        | Sunday                     | ~ | ×                       |       |           |
|                     | <pre>Ending month</pre>                                                   | Ending week                                                                           | •                        | Sunday                     | * | <pre>Ending nour </pre> | Submi | t Refresh |
|                     | UTC Time Setting<br>Similar to 2019-07-01 12:45:45<br>2021-10-25 09:12:25 |                                                                                       |                          |                            |   |                         | Submi | t Refresh |

5.4.1.10(1)

#### Time Zone setting

- a) Click "Software Setting"
- b) Select the corresponding time zone in drop-down box named "Time Zone"
- c) If no need for Summer time setting, just need to set "DST Enable" as Disable
- d) Click "submit".

#### Summer time setting

- a) After setting the time zone, set "DST enable" to enable
- b) Set the start time and end time of daylight saving time.
- c) Click "submit".
- d) 10.3 UTC time setting
- e) This setting is used for backend timing when OCPP backend is not connected. At this time, when using manual calibration, enter the time in the format prompted.
- f) Click "submit"

![](_page_41_Picture_23.jpeg)

![](_page_41_Picture_24.jpeg)

#### 5.4.1.11 Download Log File

- a) Choose "Upload and download"
- b) Set the date of the log which you need to download in "Log Download"
- c) Click "Download"

| Quick Setup         | Log Downl          | oad |       |   |     |   |   |
|---------------------|--------------------|-----|-------|---|-----|---|---|
| Hardware Setting    | Select Date        |     |       |   |     |   |   |
| Software Setting    | Year               | ~   | Month | * | Day | ~ | 2 |
| Charging Status     |                    |     |       |   |     |   |   |
| Upload and download |                    |     |       |   |     |   |   |
| L.                  | www.starcharge.com |     |       |   |     |   |   |

![](_page_42_Figure_6.jpeg)

#### 5.4.1.12 User Set

Click "User Set" in the upper right corner of the web page to enter the user information setting interface or log out.

After the user Settings page is displayed, you can change the user name and password (not recommend to change the user name and password). After entering the information, click Submit to complete the modification.

|                                              | □ 阅读清里                                 |
|----------------------------------------------|----------------------------------------|
| Language                                     | <ul> <li>✓ User Set ▼</li> </ul>       |
| ¢User Se<br>Q<br>Q<br>Q<br>User Se<br>Logout |                                        |
| 5.4.1                                        |                                        |
| User Set                                     |                                        |
| Home / Setting / User Set                    |                                        |
| Change username                              | Change password                        |
| Please input new username                    | Please input new password New Password |
| Submit Refresh                               | Please input new password again 5      |
| 4<br>www.starcharge.com                      | Submit Refresh                         |
| 5.4.1                                        |                                        |

Star Charge

![](_page_43_Picture_1.jpeg)

### **6 Instructions for Charging**

### 6.1 Activation

#### **RFID card**

• Please find the RFID card in the package of charger.

#### **Special charging App**

- Please download the special charging App from the location provided by your dealer or service provider.
- Please register (detail on chapter 4) and log into your account in the special charging App. For detailed information, please contact your dealer or service provider.

### 6.2 Charging

#### Preconditions

- The charging connector is not plugged into the vehicle
- The charger is ready (the LED indicator turns green and is flashing with cycle time 4s)

#### 6.2.1 Authentication by Swiping the RFID Card

#### Start charging

- Connect the charging connector to the vehicle terminal correctly and confirm the connection. If the blue LED lamp is on, it indicates that the charger has been connected and everything is ready;
- Place the RFID card on the RFID reader until the blue LED lamp flashes continuously at flashing frequency of 4 times per second. If card swiping fails due to network connection, please swipe the card again;
- When the blue LED lamp is breathing (gradually on and off), it indicates that the charging process has started.

#### **End charging**

N.B. Do not pull a mechanically locked connector out of the socket plugged into the vehicle with any force.

- Place the RFID card on the RFID reader until the LED lamp flashes continuously at flashing frequency of 4 times per second (if the electric vehicle has been fully charged, the charger will automatically stop, no need to swipe the card);
- Press the Unlock button and unplug the charging connector;
- Put away the charging cable, wrap it in the cable winding slot, and place the connector head properly (insert into the charging connector socket).

#### The operation flow is shown below:

#### Start charging

![](_page_43_Picture_25.jpeg)

End charging

![](_page_44_Picture_2.jpeg)

![](_page_44_Picture_3.jpeg)

### 6.2.2 Authentication by Scanning QR Code

#### Start charging

- Connect the charging connector to the vehicle terminal correctly and confirm the connection. If the blue LED lamp is normally on, it indicates that the charger has been connected and everything is ready;
- Open the special charging App, scan the charging QR code and tap Start Charging;
- When the blue LED lamp is breathing (gradually on and off), it indicates that the charging process has started.

#### **End charging**

#### N.B. Do not pull a mechanically locked connector out of the socket plugged into the vehicle with any force.

- Open the special charging App and tap Stop Charging (if the electric vehicle has been fully charged, the charger will stop automatically, with no need to open the App);
- Press the Unlock button and unplug the charging connector;
- Put away the charging cable, wrap it in the cable winding slot, and place the connector head properly (insert into the charging connector socket).

#### The operation flow is shown below:

#### Start charging

![](_page_44_Figure_16.jpeg)

#### 6.2.3 Free Charge

#### Start charging

- Connect the charging connector to the vehicle terminal. If the blue LED lamp is normally on, it indicates that the charger has been connected and everything is ready;
- When the blue LED lamp is breathing (gradually on and off), it indicates that the charging process has started.

#### **End charging**

- Unplug the charging connector;
- Put away the charging cable and place the connector head properly (insert into the charging connector socket).

#### The operation flow is shown below:

![](_page_45_Picture_1.jpeg)

![](_page_45_Figure_2.jpeg)

![](_page_46_Picture_1.jpeg)

### 7 Troubleshooting

The failures that may happen to the charger and the methods to solve the problems are listed in the table below. If the problems still exist and cannot be solved, please contact our service department.

| Failure                                                                     | Possible causes and troubleshooting                                                                                                    |
|-----------------------------------------------------------------------------|----------------------------------------------------------------------------------------------------|
| The power LED<br>is not on                                                  | <ul> <li>No power supply</li> <li>Check if the parent circuit breaker have been turned off</li> <li>Make sure that the input power cable is intact and has been properly and securely connected to the charger</li> <li>Check whether the power voltage on the grid side is within the operating range (208/240±10%Vac) of charger with a voltage tester</li> <li>Turn off the charger by shutting off the parent circuit breaker and restart the charger in about 20s.</li> <li>When the incoming cable is affected by the surge or wrong wiring sequence, the device will out of power for protection. Searching the support from the professional for the wiring sequence checking or other abnormal interference. Power on after above checking finished.</li> <li>If the problem still exists, please contact your dealer or service provider</li> </ul> |
| Failure to start<br>charging<br>process                                     | <ul> <li>The connector is not inserted correctly</li> <li>Plug and unplug the charging connector again and confirm that the connector connection has succeeded</li> <li>Failure to execute charging process correctly</li> <li>Please follow the instructions in "6.2 Charging"</li> <li>The connector may be stained or damaged in the locking area</li> <li>Clean or replace the connector</li> </ul>                                                                                                    |
| Failure to start<br>charging flow by<br>scanning QR<br>code                 | <ul> <li>The charger is still in starting process         <ul> <li>Wait for about 2-5 minutes until the charger starts</li> </ul> </li> <li>There is a problem or bug in the special charging APP         <ul> <li>Restart the special charging App. Force the App to stop running and ensure that the App is not running in the background</li> <li>If the problem still exists, delete the special charging App from the mobile device and reinstall the App</li> <li>If the problem still exists, restart the device using the special charging App</li> <li>4G or Wi-Fi connection failure</li> <li>Re-connect the 4G or Wi-Fi on in place with a better signal</li> </ul> </li> </ul>                                                                                                    |
| Failure to start<br>charging flow by<br>swiping the<br>RFID card            | <ul> <li>The charger is still in starting process</li> <li>Wait for about 2-5 minutes until the charger starts</li> <li>The RFID card account is not activated</li> <li>Please contact your dealer or service provider to activate the RFID card account</li> </ul>                                                                                                    |
| The vehicle is<br>not fully<br>charged or the<br>charging time<br>increases | <ul> <li>The current decreases due to high temperature of vehicle or charger</li> <li>Visually check whether the connectors are stained, worn or damaged</li> <li>When necessary, please contact your dealer or service provider</li> <li>Power is limited due to external control devices (power supply device, PV device)</li> </ul>                                                                                                    |

![](_page_47_Picture_1.jpeg)

|             | <ul> <li>Failure</li> <li>Turn off the charger by shutting off the parent circuit breaker and restart the</li> </ul> |
|-------------|----------------------------------------------------------------------------------------------------|
|             | charger in about 20s. It takes about 2-5 minutes to restart the charger                                              |
|             | If the problem still exists, find possible causes                                                                    |
|             | ✓ Check whether under-voltage (≤168Vac) or over-voltage (≥275Vac)                                                    |
| The failure | happens to the power voltage on the grid side with a voltage tester                                                  |
| status I FD | ✓ Check whether the grounding of device is loose, damaged or removed.                                                |
| becomes red | Measure whether the grounding resistance of charger exceeds the                                                      |
|             | standard (the grounding resistance is generally within 1000hms) with a                                               |
|             | tester (e.g. multimeter)                                                                                             |
|             | If the problem still exists, please contact your dealer or service provider to                                       |
|             | conduct troubleshooting                                                                                              |
|             | • Damage                                                                                                    |
|             | <ul> <li>Please contact your dealer or service provider</li> </ul>                                                   |

![](_page_48_Picture_1.jpeg)

### 8 Routine Maintenance

### 8.1 Cleaning and Washing

It is recommended that the housing of charger is regularly cleaned with a wet cloth. In addition, there should be no plants growing on or around the charger.

- Do not clean the product with a high-pressure water pipe;
- Do not clean the product with corrosive cleansers;
- Do not clean the inside of the product.

### 8.2 Regular Maintenance

The recommended maintenance cycle is shown in the table below.

If it is necessary to change the maintenance cycle according to the standards and regulations of the country where the charging device is installed and used, please comply with the local relevant laws and regulations.

| Maintenance items | Maintenance cycle | Handling method                                                                                                    |
|-------------------|-------------------|----------------------------------------------------------------------------------------------------|
| Cable             | Yearly            | Check whether the cable is tightly connected with the switch,<br>whether the cable is hot or damaged, whether the insulation<br>resistance of cable meets the provisions, whether the sealing<br>measures of cable for entering the cabinet are intact, and<br>whether holes are blocked tightly. |
| Indicator lamp    | Yearly            | Check whether the indicator lamp works normally and whether it is faulty                                                                                                    |

# Star Charge

### 9 Warranty Card

### 9.1 Warranty Terms and Conditions

#### **Basic information**

(1) Welcome to buy products Star Charge Americas Corp.

(2) If there are any requirements for the products purchased or used that exceed the standard warranty, please sign in www.starcharge.com to learn about various warranty upgrades and extended warranty services. **Product warranty policy** 

(1) The standard warranty period for purchased products is 2 years, with the warranty starting from the date of equipment installation.

(2) If the user has a performance failure within 7 days of the purchase, they can choose to exchange the goods or apply for free maintenance. If the user applies for replacement, they need to provide the purchase invoice, warranty card, original packaging box and any other accessories.

(3) When the user applies for free maintenance service during the warranty period, they need to provide a valid purchase invoice and warranty card. The start date of the warranty period is the purchase date indicated in the invoice. The warranty period of the product is subjected to the date of delivery date of the product recorded if the user cannot provide a valid purchase invoice or the warranty card, or if the information listed in the above warranty certificate does not conform to the product, or it is altered or unidentifiable. If a valid product release date is not available, a free warranty will not be possible.

(4) The machine repaired by the company will continue to enjoy the warranty service during the original warranty period.

(5) The faulty parts or faulty machines that have been replaced after the repair are owned by Star Charge.

(6) The user must properly keep the warranty card; the company does not reissue a new one.

#### Product warranty does not include the following conditions

(1) Any damage caused by man-made or transport damage.

(2) Products that have been disassembled and repaired by users and non-authorized service organizations.

(3) Products that have been damaged due to unpacking and improper use.

(4) Failure or damage caused by use in a work environment not allowed by the product, including exceeding the product's workload.

(5) Failure and damage caused by improper storage by the user.

![](_page_50_Picture_1.jpeg)

### 9.2 Information Registration

| Product name    |  |
|-----------------|--|
| Product model   |  |
| Warranty period |  |
| User name       |  |
| Contact Phone   |  |
| Contact address |  |
| Dealer stamp    |  |

![](_page_51_Picture_1.jpeg)

### **Appendix 1 Customer Training Record Sheet**

### **Customer Training Record Sheet**

Customer:

| Product                        | Trainer                                                                                                    |
|--------------------------------|----------------------------------------------------------------------------------------------------|
| Training method                | Training Date                                                                                                    |
| Training Department            |                                                                                                    |
| Training Content               |                                                                                                    |
| Training Purpose               |                                                                                                    |
| Outline of Training<br>handout | <ul> <li>1.Basic charging operation procedure </li> <li>2.Using scenario of emergency stop </li> <li>3.Common sense of safety and emergency </li> <li>4.Troubleshooting process </li> </ul> |
| Trainee Signature              |                                                                                                    |
| Customer feedback              |                                                                                                    |
| Customer:                      | Project manager:                                                                                                    |

![](_page_52_Picture_1.jpeg)

**Appendix 2 Commissioning Report** 

# **Commissioning Report**

Date:

Commissioning Engineer:

Charging Station:

Address:

![](_page_53_Picture_1.jpeg)

1 Details of EVSE

| ID | Specification | Installation | Charging cable length | Firmware version | Backend |
|----|---------------|--------------|-----------------------|------------------|---------|
|    |               |              |                       |                  |         |
|    |               |              |                       |                  |         |
|    |               |              |                       |                  |         |
|    |               |              |                       |                  |         |
|    |               |              |                       |                  |         |
|    |               |              |                       |                  |         |
|    |               |              |                       |                  |         |
|    |               |              |                       |                  |         |
|    |               |              |                       |                  |         |
|    |               |              |                       |                  |         |
|    |               |              |                       |                  |         |
|    |               |              |                       |                  |         |
|    |               |              |                       |                  |         |
|    |               |              |                       |                  |         |
|    |               |              |                       |                  |         |
|    |               |              |                       |                  |         |
|    |               |              |                       |                  |         |

![](_page_54_Picture_0.jpeg)

2 Appearance Inspection

| Object                                              | Content                                                                                                    | Conclusion     | Remark |
|-----------------------------------------------------|----------------------------------------------------------------------------------------------------|----------------|--------|
| Insulation<br>Resistance                            | The insulation resistance of power cable meets the requirements                                                             | □Pass<br>□Fail |        |
| Surface                                             | The surface is clean. The charging<br>cable is not broken. The door<br>could be closed and open. The<br>EVSE is not tilted. | □Pass<br>□Fail |        |
| Sign                                                | No missing safety warning mark and the nameplate is clear.                                                                  | □Pass<br>□Fail |        |
| Requirements                                        | The EVSE meets the requirements.<br>The accessories are complete.                                                           | □Pass<br>□Fail |        |
| Others The fire-proof material is blocked in place. |                                                                                                    | □Pass<br>□Fail |        |

3 Check the Internal Circuit (When using a multimeter to test the following items, ensure that the device is powered off.)

| Object           | Content       | Conclusion     | Remark |
|------------------|---------------|----------------|--------|
| Input L1 and L2  | Open Circuit  | □Pass<br>□Fail |        |
| Input L1 and PE  | Open Circuit  | □Pass<br>□Fail |        |
| InputL2 and PE   | Open Circuit  | □Pass<br>□Fail |        |
| Input and output | Close Circuit | □Pass<br>□Fail |        |

4 Working Environment

| Object      | Content                  | Conclusion  | Remark |
|-------------|--------------------------|-------------|--------|
| Temperature | -30 to 50℃ (-22°F~122°F) | □Pass □Fail |        |
| Humidity    | 5%~95%                   | □Pass □Fail |        |
| Elevation   | ≤3000m                   | □Pass □Fail |        |

5 Voltage check Before Power on

| Туре | Object                               | Content          | Conclusion     | Remark |
|------|--------------------------------------|------------------|----------------|--------|
|      | Input voltage of the main<br>breaker | 208/240Vac, ±10% | □Pass<br>□Fail |        |

#### User Manual - Artemis

![](_page_55_Picture_1.jpeg)

6 Voltage check After Power on

| Туре | Object                               | Content          | Conclusion     | Remark |
|------|--------------------------------------|------------------|----------------|--------|
|      | Input voltage of the main<br>breaker | 208/240Vac, ±10% | □Pass<br>□Fail |        |

#### 7 Charging Testing

| Object                                | Co4ntent                                             | Concl4usion | Remark |
|---------------------------------------|------------------------------------------------------|-------------|--------|
| Charging via APP                      | Start and stop charging via APP                      | □Pass □Fail |        |
| Charging via swiping<br>the RFID card | Start and stop charging via swiping<br>the RFID card | □Pass □Fail |        |

#### 8 Hardware Function

| Object         | Content                                                           | Conclusion  | Remark |
|----------------|-------------------------------------------------------------------|-------------|--------|
| Charging cable | The surface of charging cable is normal. Plug in and out smoothly | □Pass □Fail |        |

![](_page_56_Picture_1.jpeg)

| Conclusion |       | Remark |  |
|------------|-------|--------|--|
| □Pass      | □Fail |        |  |

Commissioning Engineer: Customer:

### **Customer service**

Preparation:

If you have any questions or problems, please contact the companyresponsible for performing the electrical installation.

Before contacting Customer Service: Check the troubleshooting measures in the Troubleshooting section of this manual.

#### Contact

Company: Star Charge Americas Corp. Address: 46571 Fremont Blvd., Fremont, CA, 94538 Customer service: (833) 782-7487 E-mail: service.global@starcharge.com Website: www.starcharge.com

![](_page_57_Picture_6.jpeg)